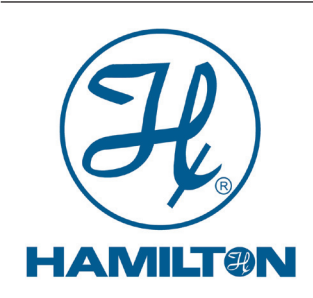

INSTRUKCJA OBSŁUGI

# Hamilton Przetwornik H100 COND

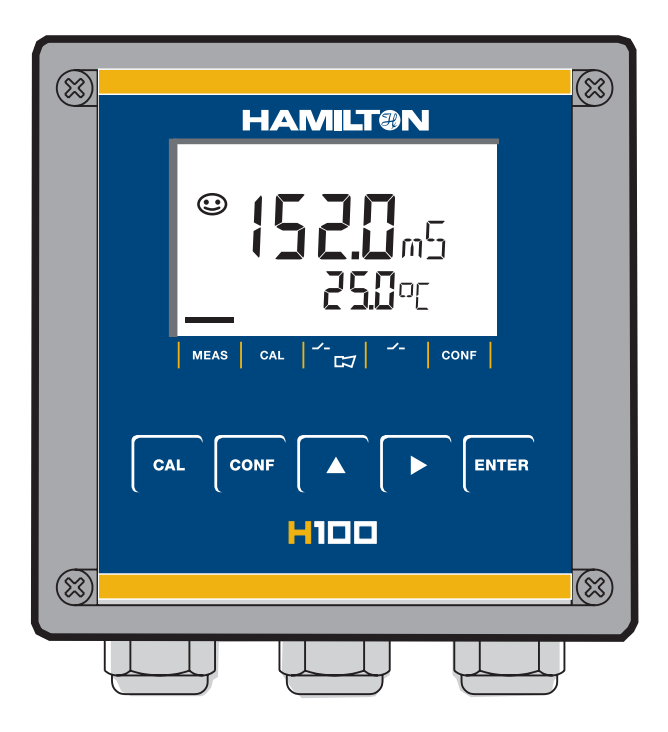

# Aktualna informacja o produkcie: www.hamiltoncompany.com

Wydanie kwiecień 2013

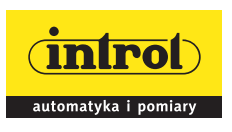

PRZEDSIĘBIORSTWO AUTOMATYZACJI I POMIARÓW INTROL Sp. z o.o. ul. Kościuszki 112, 40-519 Katowice tel. 32/ 205 33 44, 789 00 00, fax 32/ 789 00 10, e-mail: introl@introl.pl, www.introl.pl Dział pomiarów fizykochemicznych: tel. 32/ 789 00 67, e-mail: fizchem@introl.pl

#### Gwarancja

Defekty które wystąpią w okresie 3 lat od daty dostawy będą usuwane bezpłatnie w naszej fabryce (koszty transportu i ubezpieczenia pokrywa wysyłający). Zastrzegamy sobie prawo do zmian bez uprzedzenia.

#### Zwrot produktów w ramach gwarancji

Przed zwrotem wadliwego urządzenia prosimy o skontaktowanie się z naszym działem serwisowym. Należy zwrócić się z prośbą o wydanie numeru autoryzacji na zwrot produktu (Return Goods Authorization (RGA)). Numer ten umożliwi zagwarantowanie właściwego śledzenia urządzenia. <u>Oczyszczone</u> urządzenie należy przesłać na podany adres. Jeżeli urządzenie miało kontakt z cieczami procesu, przed transportem należy je dekontaminować / zdezynfekować. W takim przypadku prosimy o dołączenie odpowiedniego certyfikatu, ze względu na zagwarantowanie zdrowia i bezpieczeństwa personelu działu serwisowego.

#### Usuwanie

Należy przestrzegać stosownych lokalnych lub krajowych przepisów dotyczących usuwania "zużytego sprzętu elektrycznego i elektronicznego".

#### Spis treści

| Informacje dotyczące bezpieczeństwa<br>Używanie zgodnie z przeznaczeniem | <b> 5</b><br>5 |
|--------------------------------------------------------------------------|----------------|
| Dostarczona dokumentacja                                                 | 6              |
| CD-ROM                                                                   | 6              |
| Instrukcja bezpieczeństwa                                                | 6              |
| Szybki start – wskazówki                                                 | 7              |
| Przegląd                                                                 | 8              |
| Przetwornik H100 COND – przegląd                                         | 8              |
| Montaż                                                                   | 9              |
| Zawartość paczki                                                         | 9              |
| Montaż – widok z góry                                                    | 10             |
| Montaż rurowy, montaż w panelu                                           | 11             |
| Instalacja i podłączenie                                                 | 13             |
| Instrukcja instalacji                                                    | 13             |
| Przydzielenie zacisków                                                   | 13             |
| Okablowanie czujników Conducell                                          | 15             |
| Okablowanie ochronne wyjść przekaźnikowych                               | 17             |
| Interfejs użytkownika i wyświetlacz                                      | 19             |
| Obsługa: Klawiatura                                                      | 21             |
| Funkcje bezpieczeństwa                                                   | 22             |
| Sensocheck, Sensoface – monitorowanie czujnika                           | 22             |
| Self-test urządzenia GainCheck                                           | 22             |
| Automatyczny self-test urządzenia                                        | 22             |
| Tryb Hold                                                                | 23             |
| Konfiguracja                                                             | 24             |
| Struktura menu konfiguracji                                              | 25             |
| Przegląd kroków konfiguracji                                             | 26             |
| Wyjście 1                                                                | 28             |
| Wyjście 1                                                                | 30             |
| Wyjście 2                                                                | 40             |
| Kompensacja temperatury                                                  | 46             |
| Ustawienia alarmu                                                        | 48             |

| Funkcja limitu                                |    |
|-----------------------------------------------|----|
| Kontrolowanie systemu płukania                |    |
| Podłączenie systemu płukania                  |    |
| Parametry                                     |    |
| Ustawienia fabryczne parametrów               |    |
| Parametry – ustawienia indywidualne           |    |
| Kalibracja                                    |    |
| Kalibracja przez wprowadzenie stałej naczynka |    |
| Kalibracja z roztworem kalibracyjnym          |    |
| Kalibracja produktu                           |    |
| Ustawienie sondy temperatury                  |    |
| Pomiar                                        | 66 |
| Funkcje diagnostyczne                         |    |
| Komunikaty o błędzie (kody błędów)            | 69 |
| Stany operacyjne                              |    |
| Sensoface                                     |    |
| Dodatek                                       |    |
| Linia produktów i wyposażenie dodatkowe       |    |
| Dane techniczne                               |    |
| Roztwory kalibracyjne                         |    |
| Krzywe koncentracji                           |    |
| Słowniczek                                    |    |
| Hasla                                         |    |

# Informacje dotyczące bezpieczeństwa

### Informacje dotyczące bezpieczeństwa – Należy przeczytać i przestrzegać poniższych instrukcji!

Urządzenie zostało wyprodukowane korzystając z aktualnego stanu technologii i spełnia stosowne wymagania zgodnie z przepisami zachowania bezpieczeństwa. Jednak podczas pracy i obsługi urządzenia, pewne warunki mogą prowadzić do wystąpienia niebezpieczeństwa dla operatora lub uszkodzenia urządzenia.

### Uwaga!

Przekazanie do eksploatacji musi zostać wykonane przez ekspertów po przeszkoleniu. Zawsze wtedy, kiedy występuje prawdopodobieństwo pogorszenia ochrony, urządzenie musi być nieczynne i zabezpieczone przed niezamierzonym działaniem.

Istnieje prawdopodobieństwo pogorszenia jakości ochrony jeżeli na przykład:

- urządzenie wykazuje oznaki widocznego uszkodzenia
- urządzenie nie wykonuje zamierzonych pomiarów
- po przedłużonym przechowywaniu w temperaturze powyżej 70°C
- jeżeli poddane było poważnym naprężeniom (stres) podczas transportu

Przed przekazaniem urządzenia do eksploatacji, konieczne jest przeprowadzenie profesjonalnych testów rutynowych zgodnie z EN 61010-1. Test powinien zostać wykonany w fabryce producenta.

### Uwaga!

Przed przekazaniem do eksploatacji, należy upewnić się czy przetwornik może być podłączony do innego sprzętu.

### Używanie zgodnie z przeznaczeniem

Przetwornik H100 COND jest używany do pomiaru konduktywności i temperatury w cieczach. Znajduje zastosowanie w następujących obszarach: w biotechnologii, przemyśle chemicznym, środowisku, przetwórstwie spożywczym i uzdatnianiu wody/oczyszczaniu ścieków.

Mocna prasowana obudowa może zostać zamontowana w panelu kontrolnym lub zamontowana na ścianie lub na stojaku.

Kołpak ochronny zapewnia dodatkową ochronę przed wystawieniem na bezpośredni wpływ czynników atmosferycznych i uszkodzeniem mechanicznym.

INTROL Sp. z o.o., ul. Kościuszki 112, 40-519 Katowice, tel.: 32/78 90 040, faks: 32/78 90 067, e-mail: fizchem@introl.pl, www.introl.pl

Urządzenie może być używane z czujnikami z 2 i 4 elektrodami. Wyposażone jest w dwa wyjścia prądowe (na przykład do przesyłania wartości zmierzonej i temperatury), dwa styki i uniwersalne zasilanie 24 ... 230 V AC/DC, AC: 45 ... 65 Hz.

#### Zastrzeżone znaki handlowe

Podane poniżej nazwy są zastrzeżonymi znakami handlowymi. Ze względów praktycznych w niniejszej instrukcji obsługi są podawane bez symbolu znaku handlowego. Sensocheck® Sensoface® GainCheck®

# Dostarczona dokumentacja

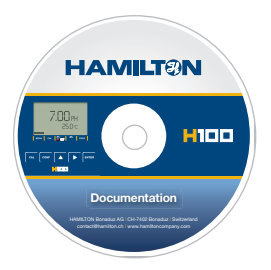

### **CD-ROM**

Kompletna dokumentacja

- Instrukcje obsługi
- Instrukcja bezpieczeństwa
- Szybki start wskazówki

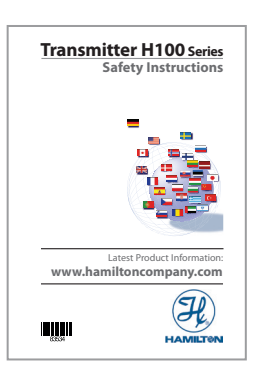

### Instrukcja bezpieczeństwa

- W oficjalnych językach Unii Europejskiej i innych
- Deklaracja zgodności EC

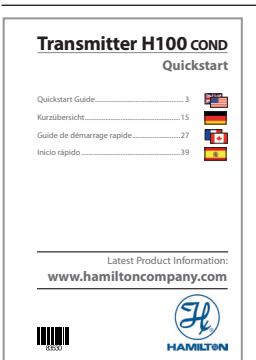

### Szybki start – wskazówki

W językach niemieckim, angielskim, francuskim, hiszpańskim

- Instalacja i przekazanie do eksploatacji
- Obsługa
- Struktura menu
- Kalibracja
- Komunikaty o błędzie i zalecane czynności naprawcze

# Przegląd

# Przetwornik H100 COND – przegląd

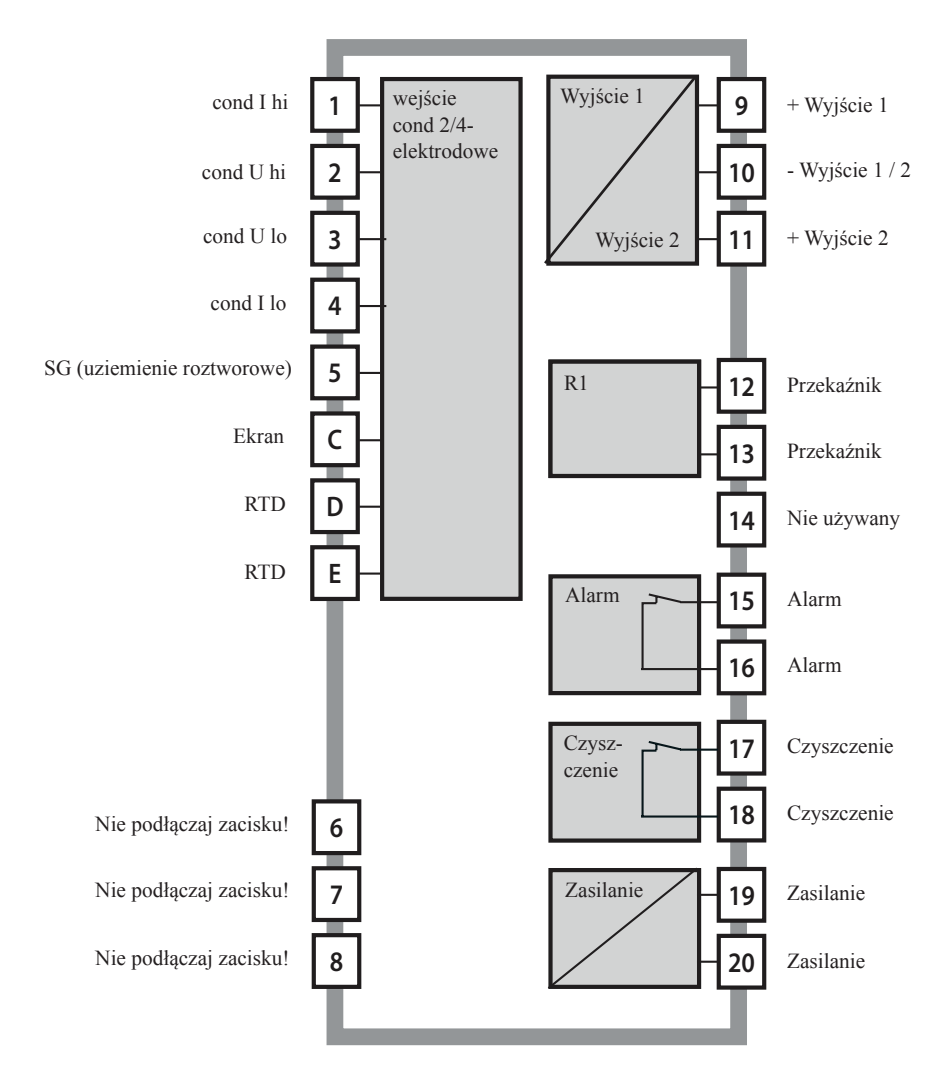

# Montaż

# Zawartość paczki

Należy sprawdzić czy zawartość przesyłki jest kompletna i nie została uszkodzona w trakcie transportu.

Przesyłka powinna zawierać:

- Jednostkę przednią
- Jednostkę tylną
- Torebkę zawierającą małe części
- CD-ROM z dokumentacją
- Specjalny raport testu
- Etykietę przylepną z kodem dostępu

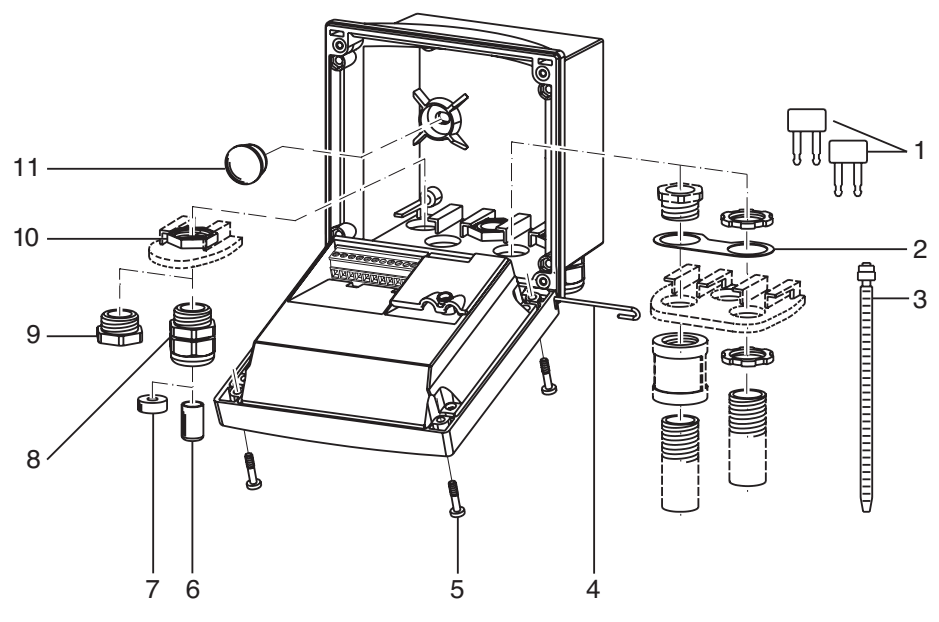

- 1. Jumper (2 x)
- Podkładka (1 x) do montażu kanału kablowego: Należy umieścić podkładkę między obudową i nakrętką
- 3. Wiazanie kabla (3 x)
- 4. Sworzeń zawiasy (1 x) wkładany z obu stron
- 5. Śruba obudowy (4 x)
- 6. Wkładka uszczelniająca (1 x)
- 7. Gumowy reduktor (1 x)
- 8. Dławik kablowy (3 x)
- 9. Korek wlewowy (3 x)
- 10. Nakrętka sześciokątna (5 x)
- 11. Korek uszczelniający (2 x), do uszczelnienia w przypadku montażu naściennego

Rys.: Montaż obudowy

### Montaż – widok z góry

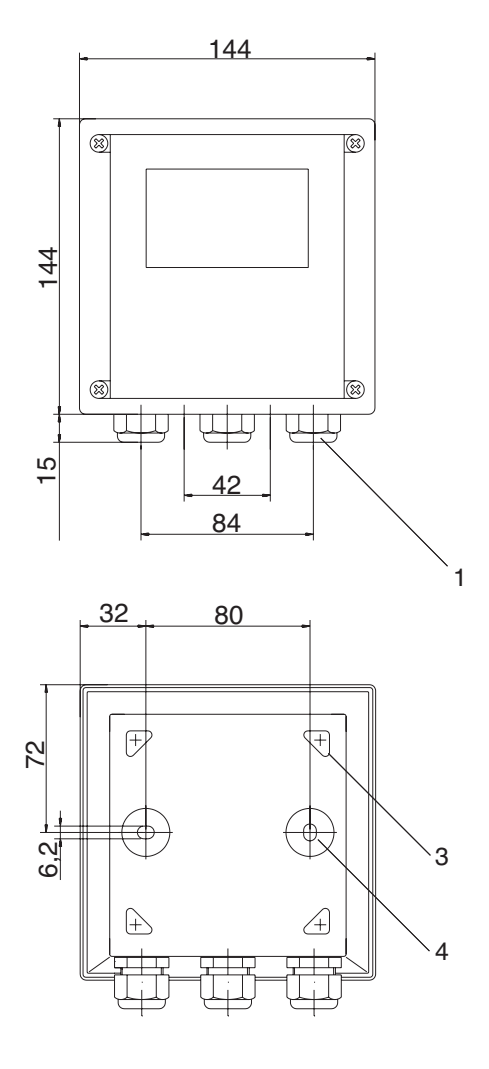

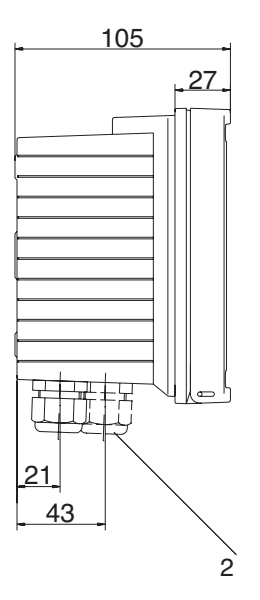

- 1. Dławik kablowy (3 x)
- Wypychacze dla dławika kablowego lub kanału kablowego ½", ø 21.5 mm (2 wypychacze) Kanały kablowe nie wchodzą w skład dostawy!
- 3. Wypychacz dla montażu rurowego (4 x)
- 4. Wypychacz dla montażu naściennego (2 x)

Rys.: Montaż - widok z góry (wszystkie wymiary podane zostały w mm!)

### Montaż rurowy, montaż w panelu

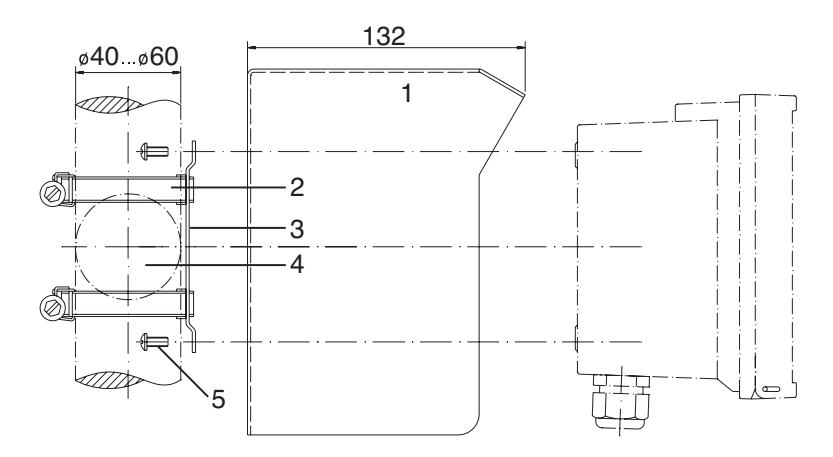

- 1. P/N 243084 kołpak ochronny (jeżeli jest wymagany)
- 2. Klamra przewodu giętkiego z napędem przekładni ślimakowej zgodnie z DIN 3017 (2 x)
- 3. Płytka do montażu rurowego (1 x)
- 4. Dla pionowych lub poziomych stojaków lub rur
- 5. Wkręt samogwintujący (4 x)

Rys.: P/N 243082 zestaw do montażu rurowego (Wszystkie wymiary podane zostały w mm!)

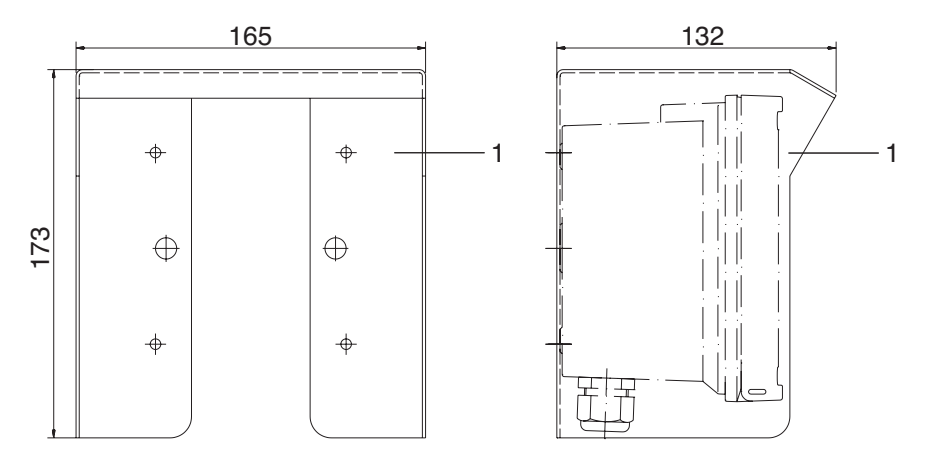

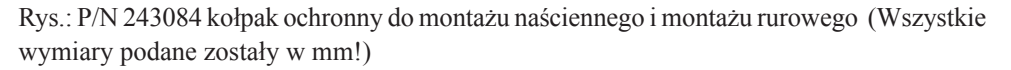

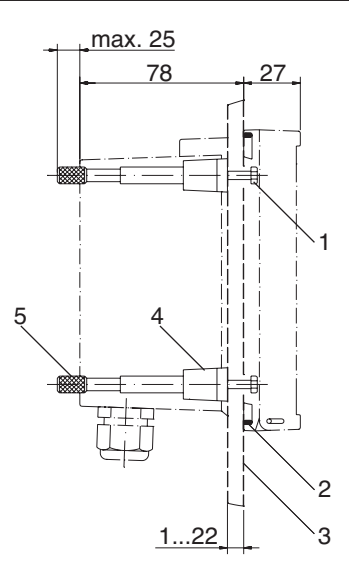

- 1. Śruba (4 x)
- 2. Uszczelka (1 x)
- 3. Panel sterowniczy
- 4. Jętka (4 x)
- 5. Gwintowana tuleja (4 x)

Wycięcie w panelu 1.38 x 138 mm (DIN 43700)

Rys.: P/N 243083 zestaw do montażu panelowego (Wszystkie wymiary podane zostały w mm!)

# Instalacja i podłączenie

# Instrukcja instalacji

### Uwaga!

- Instalacja przetwornika musi być wykonana przez przeszkolonych ekspertów zgodnie z niniejszą instrukcją obsługi oraz z uwzględnieniem stosownych lokalnych i krajowych przepisów.
- Konieczne jest przestrzeganie danych technicznych i wartości znamionowych wejścia podczas instalacji.
- Nie wolno dotykać przewodnika przy zdejmowaniu izolacji.
- Przed podłączeniem urządzenia do zasilania, upewnij się czy napięcie znajduje się w zakresie 20.5 ... 253 V AC/DC.
- Wszystkie parametry muszą być ustawione przez administratora systemu przed przekazaniem do eksploatacji.

Zaciski są odpowiednie dla pojedynczych przewodów i elastycznych przewodów doprowadzających do 2.5 mm² (AWG 14).

### Przydzielenie zacisków

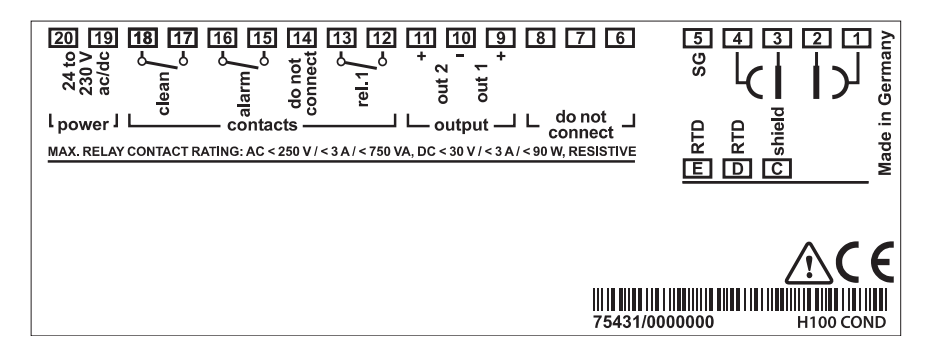

Rys.: Przetwornik H100 COND przydzielenie zacisków

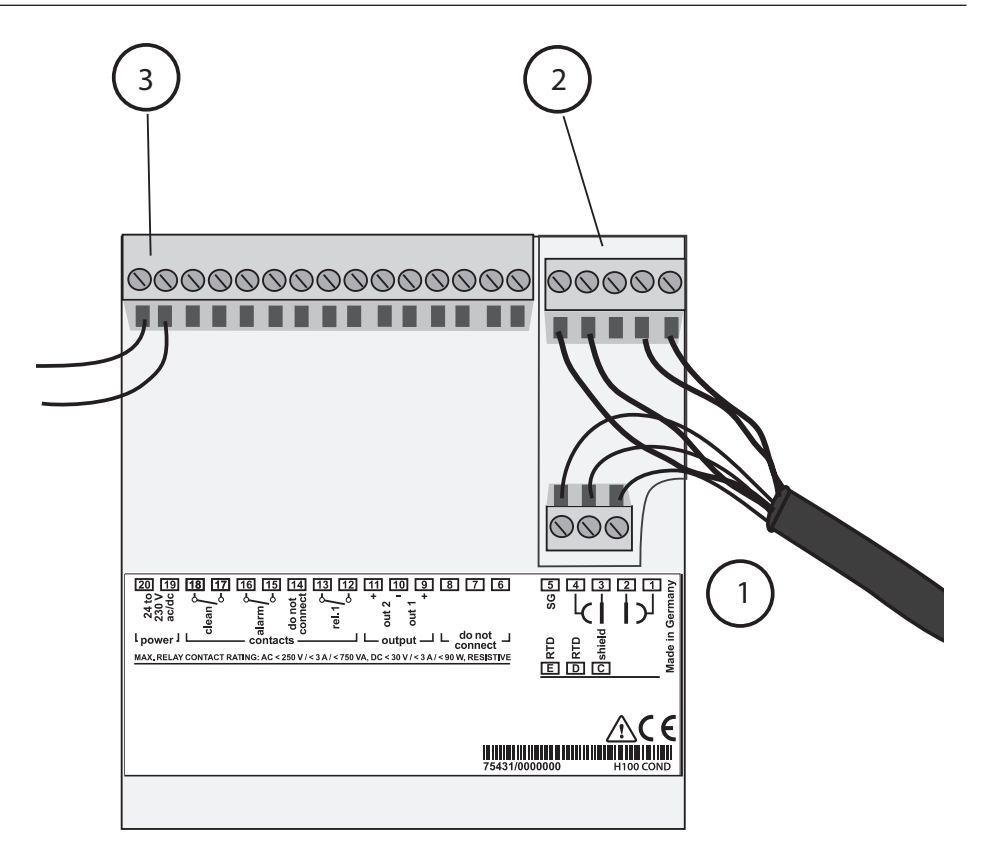

- 1. Zaciski dla sondy temperatury i zewnętrznego ekranu
- 2. Zaciski dla czujnika
- 3. Zaciski dla zasilania

Rys.: Informacje dotyczące instalacji, tylna strona urządzenia

# Okablowanie czujników Conducell

| Przydzielenie okablowania dla pojedynczego kabla koncentrycznego HAMILTON V | P, |
|-----------------------------------------------------------------------------|----|
| VP 6.0'                                                                     |    |

| Przetwornik<br>H100 COND | Kody kolorów<br>w kablu                                    | Pin VP  | Conducell 2 UP                               | Conducell 4 US<br>Conducell 4 UxF               |
|--------------------------|------------------------------------------------------------|---------|----------------------------------------------|-------------------------------------------------|
| 2                        | Rdzeń kabla<br>koncentrycznego<br>czarny/<br>przeźroczysty | А       | Pt pierścień 1                               | H Pot                                           |
| 1                        | Ekran kabla<br>koncentrycznego<br>czerwony                 | В       | Pt pierścień 1                               | H Curr                                          |
| 3                        | Przewód szary                                              | С       | Pt pierścień 2                               | L Pot                                           |
| 4                        | Przewód niebieski                                          | D       | Pt pierścień 2                               | L Curr                                          |
| D                        | Przewód biały                                              | Е       | Pt 1000                                      | Pt 1000                                         |
| Е                        | Przewód zielony                                            | F       | Pt 1000                                      | Pt 1000                                         |
| С                        | Zewnętrzny ekran<br>zielony/żółty                          | Obudowa | Ekranowanie głowicy konektora <sup>(1)</sup> | Ekranowanie<br>głowicy konektora <sup>(1)</sup> |

# Przydzielenie okablowania dla podwójnego kabla koncentrycznego HAMILTON VP, VP 8.0 DC'

| Przetwornik<br>H100 COND | Kody kolorów<br>w kablu                                      | Pin VP  | Conducell 2 UP                               | Conducell 4 US<br>Conducell 4 UxF               |
|--------------------------|--------------------------------------------------------------|---------|----------------------------------------------|-------------------------------------------------|
| 2                        | Rdzeń kabla<br>koncentrycznego<br>czarny/<br>przeźroczysty   | А       | Pt pierścień 1                               | H Pot                                           |
| 1                        | Ekran kabla<br>koncentrycznego<br>czarny                     | В       | Pt pierścień 1                               | H Curr                                          |
| 3                        | Rdzeń kabla<br>koncentrycznego<br>czerwony/<br>przeźroczysty | С       | Pt pierścień 2                               | L Pot                                           |
| 4                        | Ekran kabla<br>koncentrycznego<br>czerwony                   | D       | Pt pierścień 2                               | L Curr                                          |
|                          | Przewód biały                                                | Е       | Pt 1000                                      | Pt 1000                                         |
|                          | Przewód zielony                                              | F       | Pt 1000                                      | Pt 1000                                         |
| D                        | Przewód żółty                                                | G       | -                                            | -                                               |
| Е                        | Przewód brązowy                                              | Н       | -                                            | -                                               |
| С                        | Zewnętrzny ekran<br>zielony/żółty                            | Obudowa | Ekranowanie głowicy konektora <sup>(1)</sup> | Ekranowanie<br>głowicy konektora <sup>(1)</sup> |

(1) W elektrodzie obudowa gniazda VP nie jest połączona z żadnym innym przenoszącym potencjał komponentem czujnika.

# Okablowanie ochronne wyjść przekaźnikowych

#### Okablowanie ochronne przekaźników

Przekaźniki są podatne na erozję elektryczną. Szczególnie w przypadku obciążeń impedancyjnych i pojemnościowych, trwałość użytkowa styków będzie zredukowana. Do tłumienia iskier i wyładowania łukowego należy używać takich komponentów jak kombinacje RC, rezystory nieliniowe, rezystory szeregowe i diody.

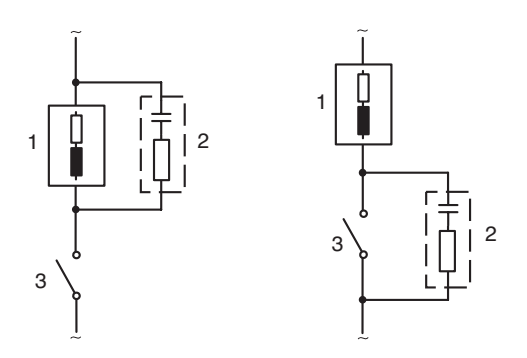

### Aplikacje AC z obciążeniem impedancyjnym

- 1. Obciążenie
- 2 Kombinacja RC np. RIFA PMR 209 Typowe kombinacje RC dla 230 V AC: Kondensator 0.1  $\mu F$  / 630 V Rezystor 100 ohm / 1 W
- 3 Styk

#### Typowe zabezpieczenia z zastosowaniem okablowania ochronnego

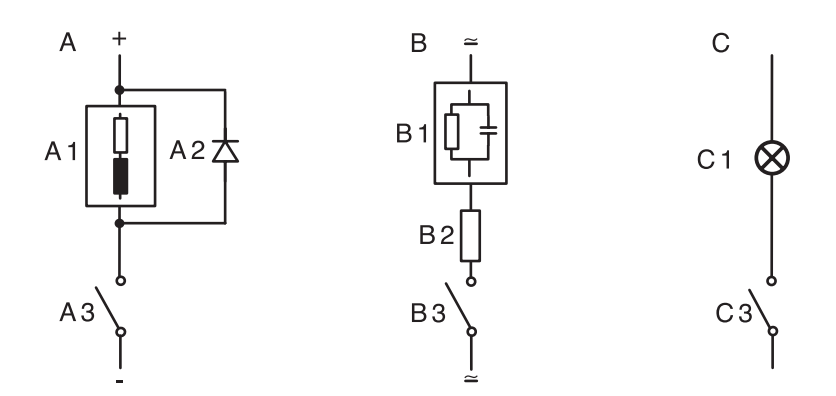

#### A: Aplikacja DC z obciążeniem impedancyjnym B: Aplikacje AC/DC z obciążeniem pojemnościowym C: Podłączenie żarówek

A1 Obciążenie impedancyjne A2 Dioda jednokierunkowa np. 1N4007 (należy przestrzegać biegunowości) A3 Styk B1 Obciążenie pojemnościowe B2 Rezystor np. 8 Ω / 1 W dla 24 V / 0.3 A B3 Styk C1 Żarówka maks. 60 W / 230 V, 30 W / 115 V C3 Styk

#### Ostrzeżenie!

Upewnij się czy maksymalne wartości znamionowe przekaźników nie są przekroczone nawet w trakcie przełączania!

# Interfejs użytkownika i wyświetlacz

#### Interfejs użytkownika

| HAMILT®N                                |     |
|-----------------------------------------|-----|
| ₿88 <b>\</b> @ <b>₹ ¤ </b> ≰ \ <b>\</b> |     |
|                                         |     |
|                                         | _ • |
|                                         |     |
|                                         | ;   |
|                                         |     |
|                                         |     |
|                                         |     |
| CAL CONF 🔺 🕨 ENTER                      |     |
|                                         |     |
| HIDD                                    |     |
|                                         |     |
|                                         |     |

- 1. Wyświetlacz
- 2. Wskaźniki trybu (bez klawiszy), od lewej do prawej strony:
  - -Tryb pomiarowy
  - -Tryb kalibracji
  - -Alarm
  - -Styk czyszczenia
  - -Tryb konfiguracji
- 3. Dioda LED alarmu
- 4. Klawiatura

#### Wyświetlacz

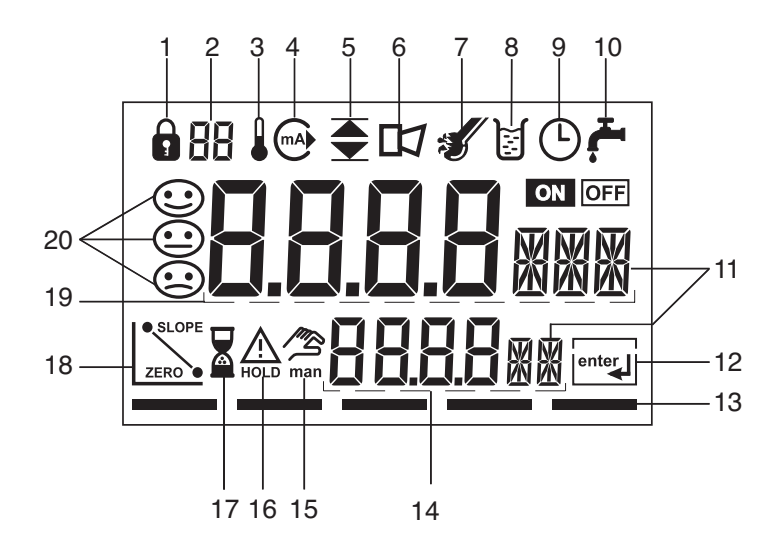

- 1. Wprowadzanie hasła
- 2. Nieużywany
- 3. Temperatura
- 4. Wyjście prądowe
- 5. Wartości limitu
- 6. Alarm
- 7. Sensocheck
- 8. Kalibracja
- 9. Czas interwału/ odpowiedzi
- 10. Styk czyszczenia
- 11. Symbol pomiaru
- 12. Naciśnij enter aby przejść dalej
- 13. Pasek do identyfikacji stanu urządzenia, nad wskaźnikami trybu, od lewej do prawej strony:
  - -Tryb pomiarowy
  - -Tryb kalibracji
  - -Alarm
  - -Nieużywany
  - -Tryb konfiguracji
- 14. Wyświetlacz dodatkowy
- 15. Ręczna specyfikacja temperatury
- 16. Tryb Hold aktywny
- 17. Bieg czasu oczekiwania
- 18. Dane czujnika
- 19. Wyświetlacz główny
- 20. Sensoface

# **Obsługa: Klawiatura**

| cal   | Start, wyjście z kalibracji                                                                                                    |
|-------|----------------------------------------------------------------------------------------------------|
| conf  | Start, wyjście z konfiguracji                                                                                                    |
| •     | <ul><li>Wybór pozycji cyfry<br/>(wybrana pozycja miga)</li><li>Nawigacja menu</li></ul>                                                                                                    |
|       | <ul><li>Edycja cyfry</li><li>Nawigacja menu</li></ul>                                                                                                    |
| enter | <ul> <li>Kalibracja:</li> <li>Kontynuacja kolejnych kroków programu</li> <li>Konfiguracja: Zatwierdzanie wejść danych, następny krok konfiguracji</li> <li>Tryb pomiarowy: Wyświetlenie prądu wyjściowego</li> </ul> |

| cal → enter                                            | Informacja o kalibracji, wyświetlanie danych kalibracji            |
|--------------------------------------------------------|--------------------------------------------------------------------|
| $\operatorname{conf} \rightarrow \operatorname{enter}$ | Informacja o błędzie: Wyświetlanie ostatniego komunikatu o błędzie |
| ▶ + ▲                                                  | Uruchomienie self-testu urządzenia GainCheck                       |

# Funkcje bezpieczeństwa

### Sensocheck, Sensoface – monitorowanie czujnika

Sensocheck umożliwia ciągłe monitorowanie czujnika i jego okablowania. Sensocheck może zostać wyłączony (Konfiguracja, strona 48).

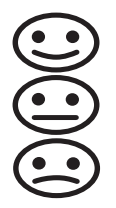

Sensoface dostarcza informacji o stanie czujnika konduktywności. Wskazywany jest wpływ polaryzacji czujnika lub nadmierna kapacytancja kabla.

# Self-test urządzenia GainCheck

Wykonywany jest test wyświetlacza, wyświetlana jest wersja oprogramowania i sprawdzana pamięć oraz transfer wartości zmierzonej.

Self-test urządzenia GainCheck: 🕨 + 🔺

### Automatyczny self-test urządzenia

Automatyczny self-test urządzenia sprawdza pamięć i transfer wartości zmierzonej. Wykonywany jest automatycznie w tle w ustalonych interwałach.

# **Tryb Hold**

Wskazanie wyświetlacza:

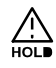

Tryb Hold jest stanem bezpieczeństwa w trakcie konfiguracji i kalibracji. Wyjście prądowe jest zamrożone (Last) lub ustawione na stałą wartość (Fix). Styki alarmu i limitu są nieczynne. Jeżeli opuszczony zostanie tryb kalibracji lub konfiguracji, urządzenie pozostanie w trybie Hold ze względów bezpieczeństwa. Uniemożliwia to niepożądane reakcje podłączonych urządzeń peryferyjnych spowodowane nieprawidłową konfiguracją lub kalibracją. Wyświetlane są na przemian wartość mierzona i "HOLD".

Urządzenie powróci do trybu pomiarowego tylko po naciśnięciu enter i upływie 20 sekund.

Wyjście z trybu konfiguracji nastąpi także automatycznie po upływie 20 minut (timeout) od ostatniego naciśnięcia klawisza. Urządzenie wróci do trybu pomiarowego.

Timeout nie jest aktywny w trakcie kalibracji.

#### Zachowanie sygnału wyjściowego:

Last:

Prad wyjściowy jest zamrożony na swojej ostatniej wartości. Zalecany dla krótkich procedur konfiguracji. Proces nie powinien zmieniać się w sposób zdecydowany w trakcie konfiguracji. W przypadku tego ustawienia zmiany nie są zauważane!

Fix:

Prad wyjściowy jest ustawiony na wartość, która nie różni się w sposób widoczny od wartości procesu w celu sygnalizowania systemu sterowania na którym pracuje urządzenie.

Patrz Konfiguracja, strona 38.

#### Alarm

Zwłoka alarmu wynosi 10 sekund. W trakcie komunikatu o błędzie dioda LED alarmu miga.

Komunikaty o błędzie mogą także być sygnalizowane przez prąd wyjściowy 22 mA.

Styk alarmowy jest aktywowany przez alarm lub awarie zasilania, patrz także strona 49.

# Konfiguracja

W trybie Konfiguracja można ustawiać parametry urządzenia.

| Aktywacja                                                                | conf                         | Aktywacja przez naciśnięcie conf                                                                                                    |
|--------------------------------------------------------------------------|------------------------------|----------------------------------------------------------------------------------------------------|
|                                                                          |                              | Wprowadź hasło "1200"<br>Edytuj parametr używając ► oraz ▲,<br>zatwierdź / przejdź dalej używając enter.<br>(Wyjście przez naciśnięcie conf, następnie<br>enter.)                                                                                                    |
| HOLD<br>W trakcie konfiguracji<br>urządzenie pozostaje<br>w trybie Hold. | HOLD<br>HOLD<br>HOLD<br>HOLD | Prąd wyjściowy jest zamrożony (na swojej<br>ostatniej wartości lub na wstępnie ustawionej<br>stałej wartości, w zależności od konfiguracji),<br>styki limitu i alarmu są nieaktywne.<br>Sensoface jest wyłączony, wskaźnik trybu<br>"Konfiguracja" jest włączony.          |
| Błędy wejściowe                                                          | Err                          | Parametry konfiguracji są sprawdzane<br>w trakcie wprowadzania. W przypadku<br>nieprawidłowego wprowadzenia danych<br>wyświetlony zostanie "Err" na około 2<br>sekundy. Nieprawidłowe parametry nie mogą<br>być przechowywane w pamięci. Należy<br>powtórzyć wprowadzanie. |
| Exit                                                                     | conf                         | Wyjście przez naciśnięcie <b>conf</b> . Wartość<br>zmierzona i Hold są wyświetlane<br>naprzemiennie, "enter" miga.                                                                                                    |
|                                                                          | enter                        | Naciśnij klawisz <b>enter</b> aby wyjść z trybu<br>Hold. Wartość mierzona jest wyświetlona.<br>Prąd wyjściowy jest zamrożony na kolejne<br>20 sekund (ikona HOLD jest włączona,<br>"klepsydra" miga).                                                                      |

### Struktura menu konfiguracji

Kroki konfiguracji przydzielone są do różnych grup menu. Używając klawiszy strzałkowych możesz poruszać się między indywidualnymi grupami menu.

Każda grupa menu zawiera pozycje menu do ustawiania parametrów.

Naciśnięcie enter spowoduje otwarcie pozycji menu.

Wartości można edytować używając klawiszy strzałkowych.

Naciśnięcie enter zatwierdza / wprowadza ustawienia do pamięci.

Powrót do pomiaru: Naciśnij conf

| Wybór<br>grupy menu | Grupa menu              | Kod       | Wskazanie<br>wyświetlacza | Wybór<br>pozycji menu      |
|---------------------|-------------------------|-----------|---------------------------|----------------------------|
|                     | Wyjście 1               | o1.       | out.Imnu                  | enter                      |
|                     |                         | Pozycja m | ienu 1                    |                            |
|                     |                         | Pozycja m | ienu 2                    | enter                      |
|                     |                         |           | :                         | enter                      |
|                     |                         | Pozycja m | ienu                      | ~                          |
|                     | Wyjście 2               | o2.       |                           | enter                      |
|                     | Kompensacja temperatury | tc.       |                           |                            |
|                     | Ustawienia alarmu       | AL.       |                           | ≪.                         |
|                     | Przekaźnik              | rL.       |                           | · Poprzednie<br>grupy menu |
|                     | Układ płukania          | Cn.       |                           |                            |
| ★                   |                         |           |                           |                            |

### Przegląd kroków konfiguracji

| Kod                                                                                                    | Menu                                                                                                    | Możliwości wyboru                                                                                                    |
|----------------------------------------------------------------------------------------------------|----------------------------------------------------------------------------------------------------|----------------------------------------------------------------------------------------------------|
| out1                                                                                                    | Wyjście 1                                                                                                    |                                                                                                    |
| o1.CELL<br>o1.UnIT<br>o1.CoNC<br>o1.rNG<br>o1.4mA<br>o1.20mA<br>o1.FtME<br>o1.FAIL<br>o1.HoLD<br>o1.FIX | Wybór czujnika<br>Wybór zmiennej procesu<br>Wybór roztworu (Conc), patrz strona 34<br>Kody<br>Wybór zakresu prądu<br>Wprowadzanie startu dla prądu<br>Wprowadzanie końca dla prądu<br>Stała czasowa filtra wyjściowego<br>Sygnał 22 mA w przypadku błędu<br>Zachowanie sygnału w trakcie HOLD<br>Wprowadzenie stałej wartości | 2-elektrodowy, 4-elektrodowy<br>$\mu$ S, mS/cm, M $\Omega$ -cm, SAL, Conc<br>NaCl HCl NaOH H <sub>2</sub> SO <sub>4</sub> HNO <sub>3</sub><br>-12345-<br>0-20 mA / 4-20 mA<br>xxxx mS<br>xxxx mS<br>xxxx SEC<br>ON / OFF<br>Last / Fix<br>xxx. mA |
| out2                                                                                                    | Wyjście 2                                                                                                    |                                                                                                    |
| 02.UnIT<br>02.rTD<br>02.rNG<br>02.4mA<br>02.20mA<br>02.FtME<br>02.FAIL<br>02.FAIL<br>02.H0LD<br>02.FIX  | Wybór jednostki temperatury<br>Wybór sondy temperatury<br>Wybór zakresu prądu<br>Wprowadzenie startu dla prądu<br>Wprowadzenie końca dla prądu<br>Stała czasowa filtra wyjściowego<br>Sygnał 22 mA dla błędu temperatury<br>Zachowanie sygnału w trakcie HOLD<br>Wprowadzenie stałej wartości                                 | <sup>°</sup> C / <sup>°</sup> F<br>Pt100 / Pt1000 / NTC30 kΩ /<br>NTC8.55 kΩ<br>0-20 mA / 4-20 mA<br>xxx.x<br>xxx.x<br>xxxx SEC<br>ON / OFF<br>Last / Fix<br>xxx.x mA                                                                             |
| tc.                                                                                                    | Kompensacja temperatury                                                                                                    |                                                                                                    |
| tc.<br>tc.LIN                                                                                           | Wybór kompensacji temperatury<br>Lin>: Wprowadzenie współczynnika<br>temperaturowego                                                                                                    | OFF / Lin / nLF / NaCl / HCl / NH3<br>xx.xx % / K                                                                                                    |

| Kod                                             | Menu                                                                                                    | Możliwości wyboru                                        |
|-------------------------------------------------|----------------------------------------------------------------------------------------------------|----------------------------------------------------------|
| ALrt                                            | Ustawienia alarmowe                                                                                                    |                                                          |
| AL.SnSO                                         | Wybór Sensocheck                                                                                                    | ON / OFF                                                 |
| rLAY                                            | Przekaźnik 1: Wartość limitu                                                                                                    |                                                          |
| L1.FCT<br>L1.tYP<br>L1.LEVL<br>L1.HYS<br>L1.dLY | Wybór funkcji styku<br>Wybór odpowiedzi stykowej<br>Wprowadzenie wartości zadanej<br>Wprowadzenie histerezy<br>Wprowadzenie opóźnienia | Lo / Hi<br>N/O / N/C<br>xxxx<br>xxxx<br>xxxx<br>xxxx SEC |
| Cn                                              | Płukanie sond                                                                                                    |                                                          |
| Cn.InTV<br>Cn.rins<br>Cn.typ                    | Interwał płukania<br>Czas trwania płukania<br>Odpowiedź stykowa                                                                        | 000.0h<br>xxxx SEC<br>N/C / N/O                          |

# Wyjście 1

### Wybór typu czujnika

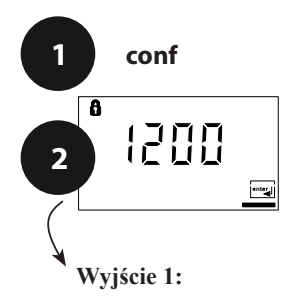

- 1. Naciśnij klawisz conf.
- 2. Wprowadź hasło 1200.
- 3. Wyświetlona zostanie grupa menu **Wyjście 1**. Wszystkie pozycje tego menu są oznaczone kodem "ol.".
- Naciśnij enter aby wybrać menu, edytuj używając klawiszy strzałkowych (patrz strona 31).

Zatwierdzaj ( i kontynuuj) naciskając enter.

5. Wyjście z menu: Naciśnij conf, następnie enter.

|   | 0      |     |       |
|---|--------|-----|-------|
| 3 | 1 milt | MNH |       |
|   |        |     |       |
|   |        |     | enter |

| o1.CELL | Wybór czujnika                |
|---------|-------------------------------|
| o1.UnIT | Wybór zmiennej procesu        |
| o1.CoNC | Wybór roztworu (Conc)         |
| o1.rNG  | Wybór 0-20 / 4-20 mA          |
| o1.4mA  | Wprowadzenie startu dla prądu |
| o1.20mA | Wprowadzenie końca dla prądu  |
| o1.FtME | Ustawienie filtra wyjściowego |
| o1.FAIL | 22 mA dla błędu               |
| o1.HoLD | Tryb HOLD                     |

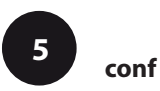

of enter

| Kod | Wskazanie<br>wyświetlacza | Czynność                                                                                                    | Możliwości wyboru            |
|-----|---------------------------|----------------------------------------------------------------------------------------------------|------------------------------|
| 01. |                           | Wybierz metodę oceny:<br>czujnik 2-elektrodowy /<br>czujnik 4-elektrodowy<br>Wybierz używając klawisza ►,<br>aby kontynuować naciśnij <b>enter</b> . | <b>4-EI</b><br>(2-EI / 4-EI) |

Uwaga: Znaki przedstawione w kolorze szarym migają i mogą być edytowane.

# Wyjście 1

### Wybór zmiennej procesu

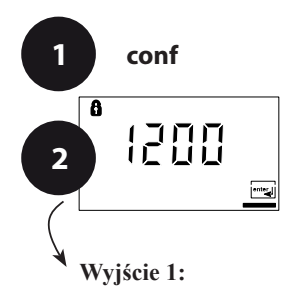

0

enter

3

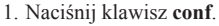

- 2. Wprowadź hasło 1200.
- 3. Wyświetlona zostanie grupa menu **Wyjście 1**. Wszystkie pozycje tego menu są oznaczone kodem "o1.".
- 4. Naciśnij **enter** aby wybrać menu, edytuj używając klawiszy strzałkowych (patrz strona 31).
  - Zatwierdzaj (i kontynuuj) naciskając enter.
- 5. Wyjście z menu: Naciśnij conf, następnie enter.

| enter |         | 4                             |              |
|-------|---------|-------------------------------|--------------|
|       | o1.CELL | Wybór czujnika                | ente         |
|       | o1.UnIT | Wybór zmiennej procesu        | $\checkmark$ |
|       | o1.CoNC | Wybór roztworu (Conc)         |              |
|       | o1.rNG  | Wybór 0-20 / 4-20 mA          | ]            |
|       | o1.4mA  | Wprowadzenie startu dla prądu | ]            |
|       | o1.20mA | Wprowadzenie końca dla prądu  | ]            |
|       | o1.FtME | Ustawienie filtra wyjściowego | ]            |
|       | o1.FAIL | 22 mA dla błędu               |              |
|       | o1.HoLD | Tryb HOLD                     |              |

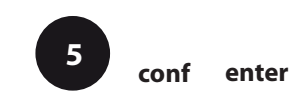

| Kod | Wskazanie<br>wyświetlacza                                                            | Czynność                                                                                                    | Możliwości wyboru                                                                                                    |
|-----|--------------------------------------------------------------------------------------|----------------------------------------------------------------------------------------------------|----------------------------------------------------------------------------------------------------|
| 01. | O<br>O<br>A ol UnIT<br>O<br>O<br>O<br>O<br>O<br>O<br>O<br>O<br>O<br>O<br>O<br>O<br>O | Wybierz zmienną procesu:<br>Wybierz używając klawisza ►,<br>aby kontynuować naciśnij enter.<br>Konduktywność:<br>0.0009999 μS/cm<br>00.00999.9 μS/cm<br>000.0999.9 μS/cm | 000.0mS<br>(0.000μS<br>00.00μS<br>000.0μS<br>0000μS<br>0.000mS<br>00.00mS<br>00.00mS<br>0.000S/m<br>00.00S/m<br>00.00S/m<br>00.00MΩ-cm<br>000.0SAL<br>00.00%) |
|     | o<br>O O O O 5/m<br>≜ ol UnII⊒                                                       | 0.0009.999 mS/cm<br>00.00999.9 mS/cm<br>00009999.9 mS/cm<br>0.0009.999 S/m<br>00.0099.99 S/m                                                                             |                                                                                                    |
|     | 0<br>0000MR<br>≙ olUnII⊒                                                             | <b>Rezystywność:</b><br>00.0099.99 MΩ-cm                                                                                                    |                                                                                                    |
|     | 0<br>000.05A<br>4 ol Unite                                                           | <b>Zasolenie (SAL:</b><br>0.045.0 ‰ (035 °C)                                                                                                    |                                                                                                    |
|     | 0<br>0000 <sup>0</sup> /0<br>≜ olUnII <u>⊂</u>                                       | Koncentracja (Conc):<br>0.009.99% wagowo                                                                                                    |                                                                                                    |

#### Pomiar koncentracji: Wybór roztworu procesu

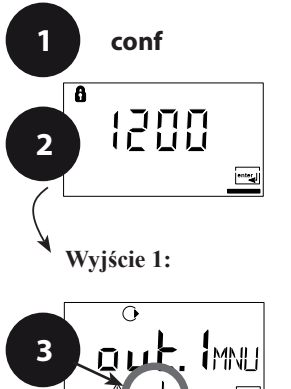

- 1. Naciśnij klawisz conf.
- 2. Wprowadź hasło 1200.
- 3. Wyświetlona zostanie grupa menu **Wyjście 1**. Wszystkie pozycje tej grupy menu są oznaczone kodem "o1.".
- 4. Naciśnij enter aby wybrać menu, edytuj używając klawiszy strzałkowych (patrz strona 33).
  - Zatwierdzaj ( i kontynuuj) naciskając enter.
- 5. Wyjście z menu: Naciśnij conf, następnie enter.

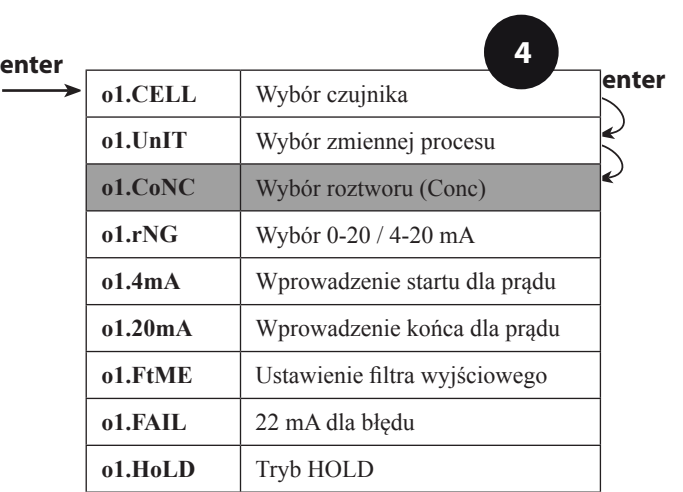

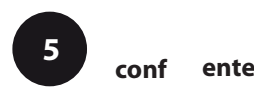

| Kod | Wskazanie<br>wyświetlacza | Czynno                                                                                                    | ść                                                                      | Możliwości wyboru                                                |
|-----|---------------------------|----------------------------------------------------------------------------------------------------|-------------------------------------------------------------------------|------------------------------------------------------------------|
| 01. | 0<br>00000/0<br>4 olynue  | Wybór roztworu procesu jest<br>możliwy tylko w przypadku<br>00.00% Conc.<br>Wybierz używając klawisza<br>strzałkowego ►. |                                                                         | -01-SOL<br>(-01-SOL<br>-02-SOL<br>-03-SOL<br>-04-SOL<br>-05-SOL) |
|     |                           | -01-                                                                                                    | NaCl<br>(0.009.99 %<br>wagowo)<br>(0120 °C)                             |                                                                  |
|     |                           | -02-                                                                                                    | HCl<br>(0.009.99 %<br>wagowo)<br>(-2050 °C0                             |                                                                  |
|     |                           | -03-                                                                                                    | NaOH<br>(0.009.99 %<br>wagowo)<br>(0100 °C)                             |                                                                  |
|     |                           | -04-                                                                                                    | H <sub>2</sub> SO <sub>4</sub><br>(0.009.99 %<br>wagowo)<br>(-17110 °C) |                                                                  |
|     |                           | -05-                                                                                                    | HNO <sub>3</sub><br>(0.009.99 %<br>wagowo<br>(-2050 °C)                 |                                                                  |
|     |                           | Aby kon enter.                                                                                                    | tynuować naciśnij                                                       |                                                                  |

### Pomiar koncentracji

Dla wymienionych powyżej roztworów urządzenie może określić koncentracje substancji na podstawie wartości zmierzonej konduktywności i temperatury w % wagowo. Błąd pomiaru tworzy suma błędów pomiarów w trakcie pomiaru konduktywności i temperatury oraz dokładności krzywych koncentracji przechowywanych w pamięci urządzenia, patrz strona 84. Zalecane jest kalibrowanie urządzenia razem z czujnikiem. Aby pomiar temperatury był dokładny, należy wykonać ustawienie sondy temperatury. W przypadku procesów z szybkimi zmianami temperatury, należy używać oddzielną sondę temperatury z szybką odpowiedzią.

#### Zakres prądu wyjściowego, start dla prądu, koniec dla prądu

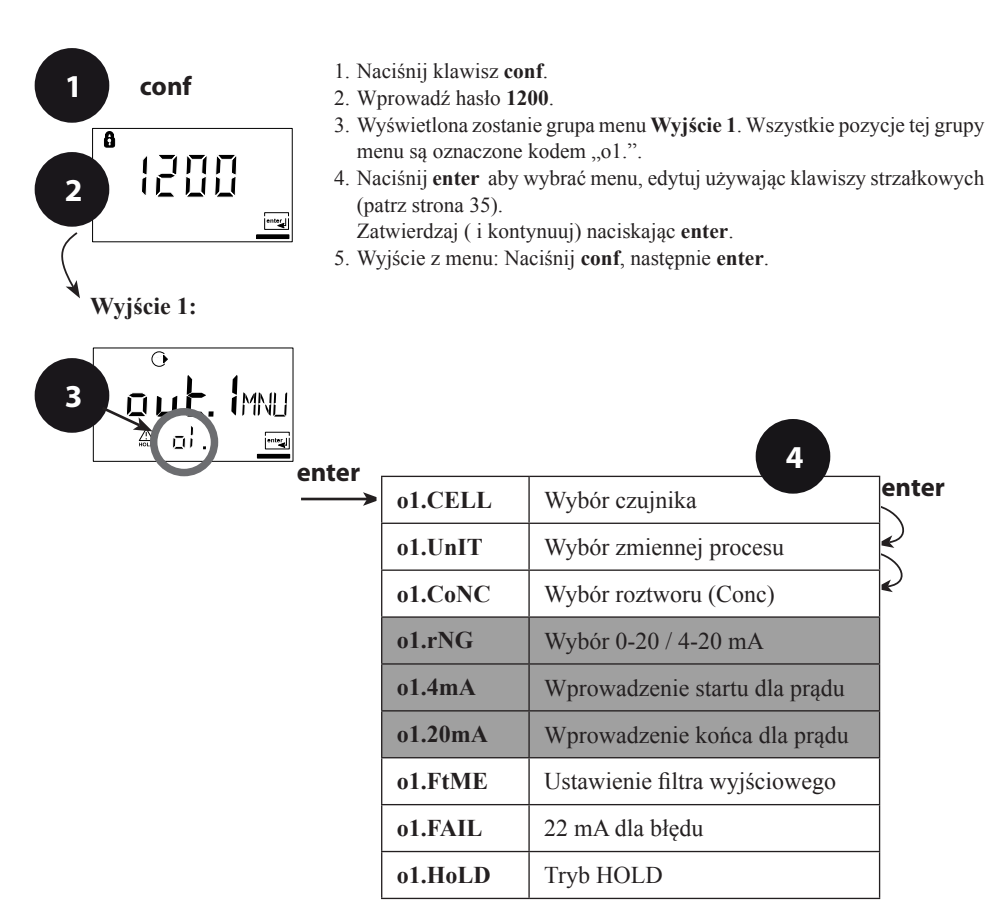

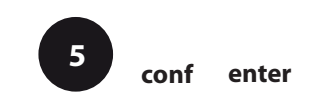

| Kod | Wskazanie<br>wyświetlacza | Czynność                                                                                                    | Możliwości<br>wyboru                          |
|-----|---------------------------|----------------------------------------------------------------------------------------------------|-----------------------------------------------|
| 01. |                           | Należy ustawić zakres prądu<br>Wybierz używając klawisza ►,<br>aby kontynuować naciśnij enter.                                                               | <b>4 – 20 mA</b><br>(0 – 20 mA/<br>4 – 20 mA) |
|     | °<br>ΩΩΩΩΩ<br>⇔ ₀≀. Ч     | Start dla prądu<br>Wprowadź dolny koniec skali.<br>Wybierz używając klawisza ►,<br>edytuj liczbę używając klawisza<br>▲, aby kontynuować naciśnij<br>enter.  | <b>000.0mS</b><br>(xxx.xmS)                   |
|     |                           | Koniec dla prądu<br>Wprowadź górny koniec skali.<br>Wybierz używając klawisza ►,<br>edytuj liczbę używając klawisza<br>▲, aby kontynuować naciśnij<br>enter. | <b>100.0mS</b><br>(xxx.xmS)                   |

#### Przydzielenie wartości mierzonych: start dla prądu i koniec dla prądu

Przykład 1: Zakres 0...200 mS/cm

Przykład 2: Zakres 100...200 mS/cm Zaleta: Wyższa rozdzielczość w zakresie stanowiącym przedmiot zainteresowania

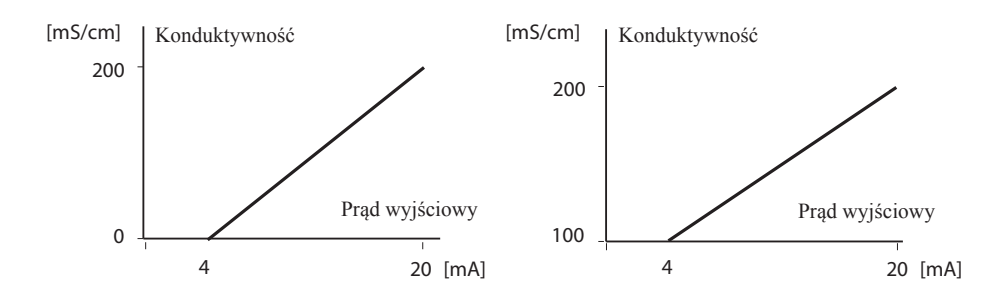

#### Stała czasowa filtra wyjściowego

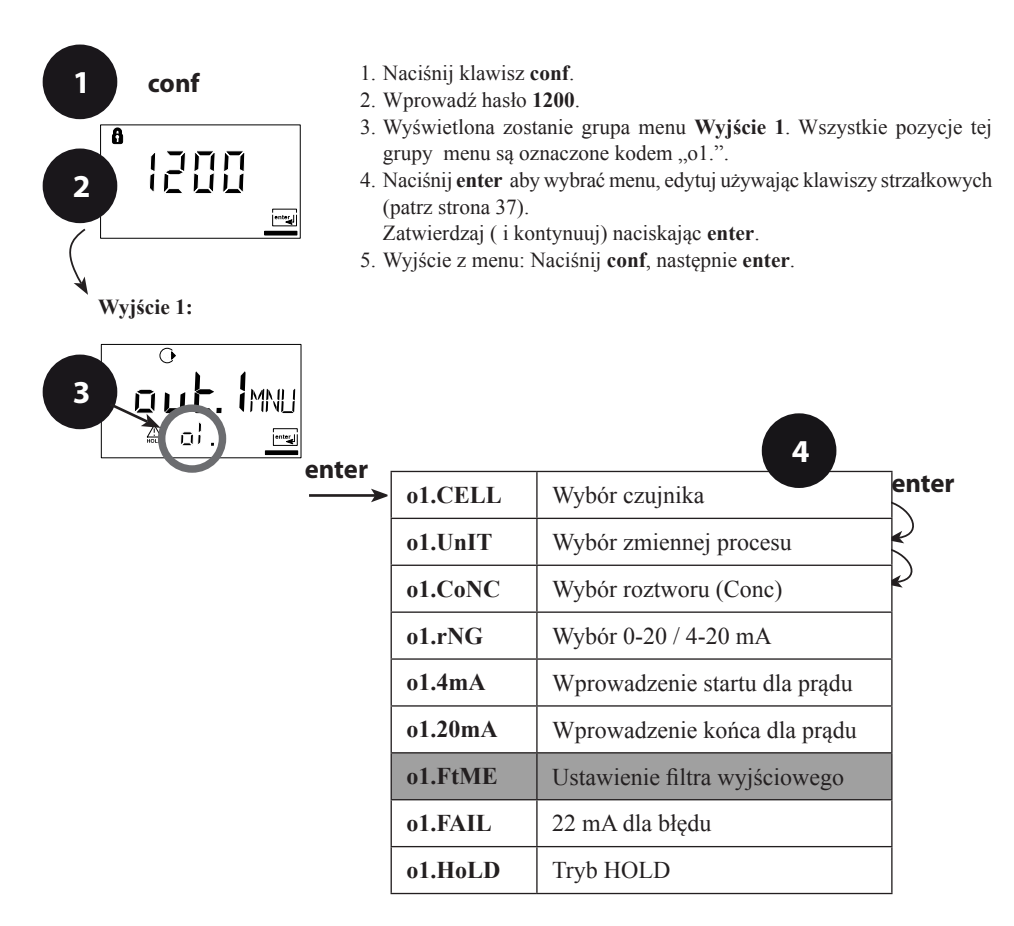

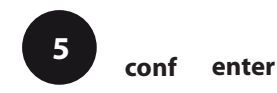
INTROL Sp. z o.o., ul. Kościuszki 112, 40-519 Katowice, tel.: 32/78 90 040, faks: 32/78 90 067, e-mail: fizchem@introl.pl, www.introl.pl

| Kod | Wskazanie<br>wyświetlacza | Czynność                                                                                                    | Możliwości<br>wyboru   |
|-----|---------------------------|----------------------------------------------------------------------------------------------------|------------------------|
| 01. | O C C C<br>A C F EME      | Stała czasowa filtra wyjściowego<br>Ustawienie domyślne: 0 s<br>(nieaktywny).<br>Aby określić stałą czasową:<br>Wybierz używając klawisza ►,<br>edytuj liczbę używając klawisza ▲,<br>aby kontynuować naciśnij <b>enter</b> . | <b>0sec</b><br>0120sec |

#### Stała czasowa filtra wyjściowego (tłumienie)

Aby wygładzić wyjście prądowe, możliwe jest włączenie filtra dolnoprzepustowego z ustawialną stałą czasową filtra. Kiedy wystąpi skok na wejściu (100%), poziom wyjścia wynosi 63% po osiągnięciu stałej czasowej.

Stała czasowa może zostać ustawiona w granicach od 0 do 120 sekund.

Jeżeli stała czasowa zostanie ustawiona na 0 s, wtedy wyjście prądowe podąża za wejściem.

#### Uwaga:

Filtr działa tylko na wyjściu prądowym, nie na wyświetlaczu lub wartości limitu!

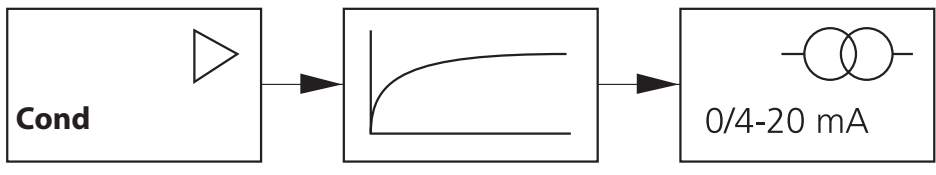

Stała czasowa 0 ... 120 s

#### Prąd wyjściowy w przypadku wystąpienia błędu (Err) i w trakcie HOLD

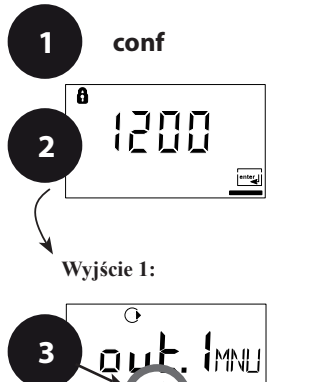

- 1. Naciśnij klawisz conf.
- 2. Wprowadź hasło 1200.
- 3. Wyświetlona zostanie grupa menu **Wyjście 1**. Wszystkie pozycje tej grupy menu są oznaczone kodem "o1.".
- 4. Naciśnij **enter** aby wybrać menu, edytuj używając klawiszy strzałkowych (patrz strona 39).

Zatwierdzaj ( i kontynuuj) naciskając enter.

5. Wyjście z menu: Naciśnij conf, następnie enter.

| ar        | 4                             |              |
|-----------|-------------------------------|--------------|
| → o1.CELL | Wybór czujnika                | ente         |
| o1.UnIT   | Wybór zmiennej procesu        | $\mathbb{R}$ |
| o1.CoNC   | Wybór roztworu (Conc)         | $\sim$       |
| o1.rNG    | Wybór 0-20 / 4-20 mA          |              |
| o1.4mA    | Wprowadzenie startu dla prądu |              |
| o1.20mA   | Wprowadzenie końca dla prądu  |              |
| o1.FtME   | Ustawienie filtra wyjściowego | 1            |
| o1.FAIL   | 22 mA dla błędu               |              |
| o1.HoLD   | Tryb HOLD                     |              |

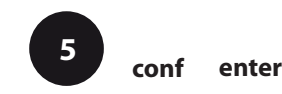

| Kod | Wskazanie<br>wyświetlacza | Czynność                                                                                                    | Możliwości<br>wyboru                |
|-----|---------------------------|----------------------------------------------------------------------------------------------------|-------------------------------------|
| 01. |                           | Sygnał 22 mA dla komunikatu o<br>błędzie.<br>Wybierz używając klawisza ►,<br>aby kontynuować naciśnij <b>enter</b> .                                                                                                    | OFF<br>(OFF/ON)                     |
|     | O<br>LAST<br>A di Holine  | Sygnał wyjściowy w trakcie HOLD<br>LAST: W trakcie HOLD na wyjściu<br>utrzymywana jest ostatnia wartość<br>zmierzona.<br>FIX: W trakcie HOLD na wyjściu<br>utrzymywana jest wartość (która ma<br>być wprowadzona).<br>Wybierz używając klawisza ►, aby<br>kontynuować naciśnij <b>enter</b> . | LAST<br>(LAST/FIX)                  |
|     |                           | Tylko w przypadku wyboru FIX:<br>Wprowadź prąd, który ma płynąć<br>przez wyjście w trakcie HOLD.<br>Wybierz pozycję używając klawisza<br>▶ i edytuj liczbę używając klawisza<br>▲.<br>Aby kontynuować naciśnij <b>enter</b> .                                                                 | <b>21.0 mA</b><br>(00.0<br>21.0 mA) |

#### Sygnał wyjściowy w trybie HOLD:

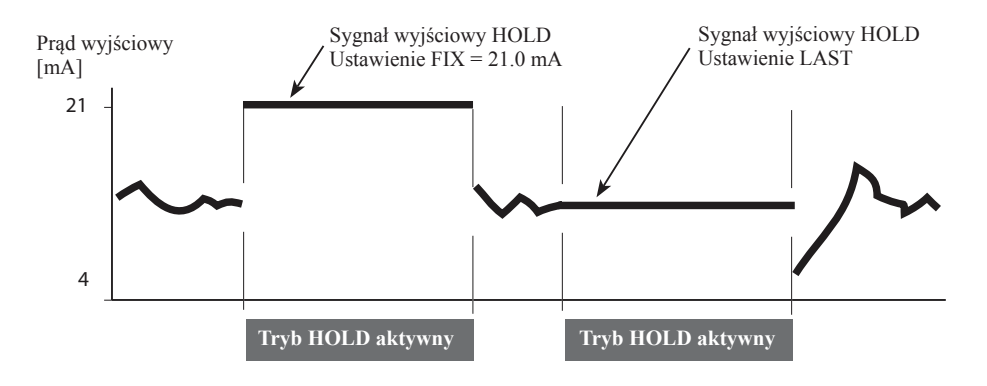

# Wyjście 2

#### Jednostka temperatury i sonda, prąd wyjściowy

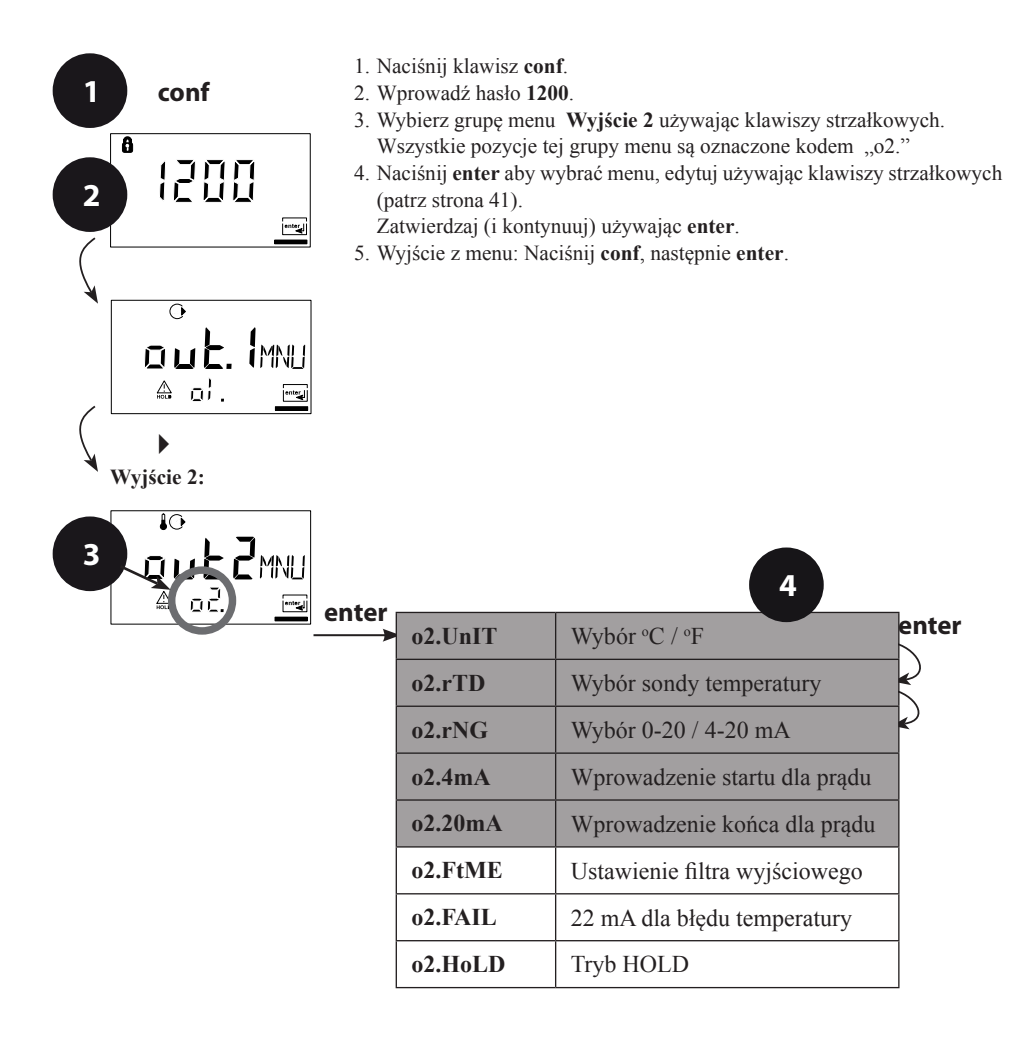

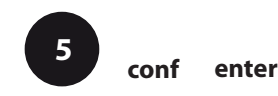

| Kod | Wskazanie<br>wyświetlacza                                        | Czynność                                                                                                    | Możliwości<br>wyboru                               |
|-----|------------------------------------------------------------------|----------------------------------------------------------------------------------------------------|----------------------------------------------------|
| 02. |                                                                  | Określ jednostkę temperatury.<br>Wybierz używając klawisza ► .<br>Aby kontynuować naciśnij enter.                                                                  | °C<br>(°C / °F)                                    |
|     |                                                                  | Wybierz sondę temperatury.<br>Wybierz używając klawisza ►,<br>aby kontynuować naciśnij <b>enter</b> .                                                              | <b>Pt1000</b><br>(Pt100,<br>NTC30kΩ,<br>NTC8.55kΩ) |
|     | 40<br>4-20m⊟<br>≙02.rN5⊡                                         | Wybierz zakres prądu wyjściowego<br>Wybierz używając klawisza ►,<br>aby kontynuować naciśnij <b>enter</b> .                                                        | <b>4 - 20 mA</b><br>(4 - 20 mA/<br>0 - 20 mA)      |
|     |                                                                  | Start dla prądu: Wprowadź dolny<br>koniec skali.<br>Wybierz używając klawisza ►,<br>edytuj liczbę używając klawisza<br>▲, aby kontynuować naciśnij enter.          | <b>000.0°C</b><br>(xxx.x°C)                        |
|     | ₽<br>  <b>0 0.0</b> ¤<br>  • • • • • • • • • • • • • • • • • • • | Koniec dla prądu: Wprowadź górny<br>koniec skali.<br>Wybierz używając klawisza ►,<br>edytuj liczbę używając klawisza ▲,<br>aby kontynuować naciśnij <b>enter</b> . | 100.0°C<br>(xxx.x°C)                               |

#### Temperatura procesu: Start i koniec dla prądu

Przykład 1: Zakres 0 ... 100 °C

Przykład 2: Zakres 50 ... 70 °C Zaleta: Wyższa rozdzielczość w zakresie stanowiącym przedmiot zainteresowania

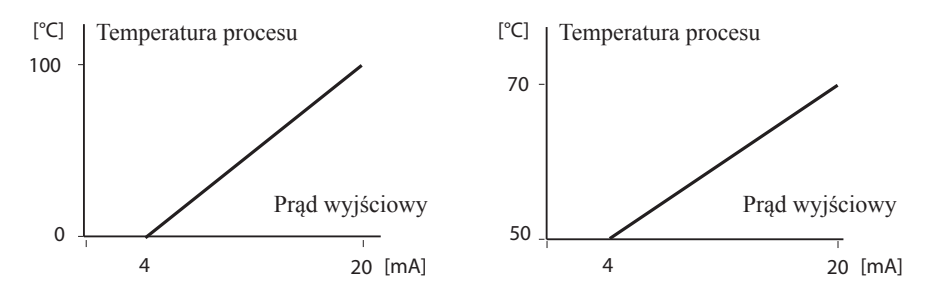

#### Stała czasowa dla filtra wyjściowego

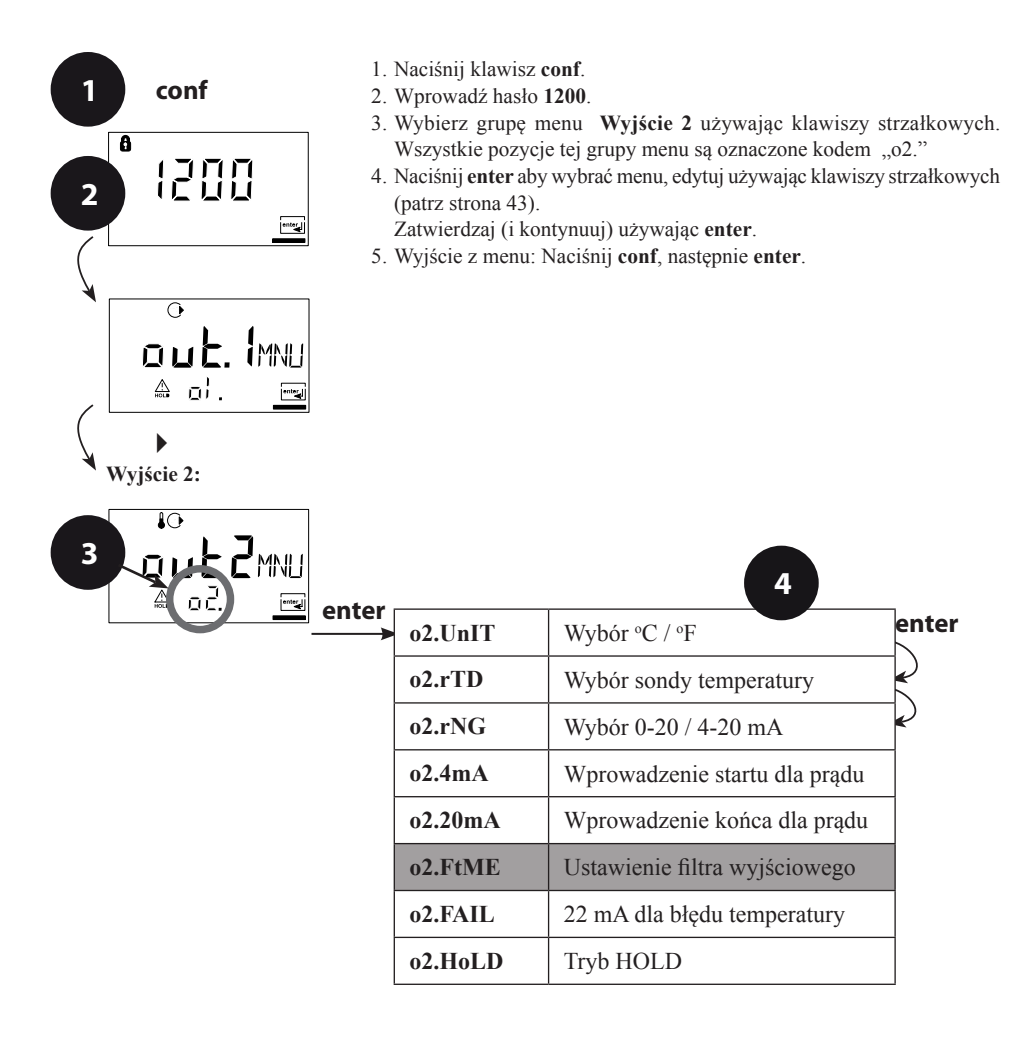

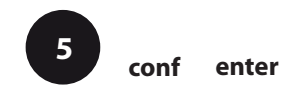

INTROL Sp. z o.o., ul. Kościuszki 112, 40-519 Katowice, tel.: 32/78 90 040, faks: 32/78 90 067, e-mail: fizchem@introl.pl, www.introl.pl

| Kod | Wskazanie<br>wyświetlacza       | Czynność                                                                                                    | Możliwości<br>wyboru    |
|-----|---------------------------------|----------------------------------------------------------------------------------------------------|-------------------------|
| ο2. | ₽<br><b>COO</b> SEC<br>A OZFEME | Stała czasowa filtra wyjściowego<br>Ustawienie domyślne:<br>0 s (nieaktywny). Aby określić<br>stałą czasową: Wybierz używając<br>klawisza ▶, edytuj liczbę używając<br>klawisza ▲, aby kontynuować<br>naciśnij <b>enter</b> . | <b>0</b> s<br>(0 120 s) |

#### Stała czasowa filtra wyjściowego

Aby wygładzić wyjście prądowe, można włączyć filtr dolnoprzepustowy z ustawialną stałą czasową filtra. Jeżeli wystąpi skok na wejściu (100%), poziom wyjściowy wyniesie 63% po osiągnięciu stałej czasowej.

Stała czasowa może zostać ustawiona na wartość od 0 do 120 sekund.

Jeżeli stała czasowa zostanie ustawiona na 0 s, wtedy wyjście prądowe podąża za wejściem.

#### Uwaga:

Filtr działa tylko na wyjściu prądowym, nie na wyświetlaczu!

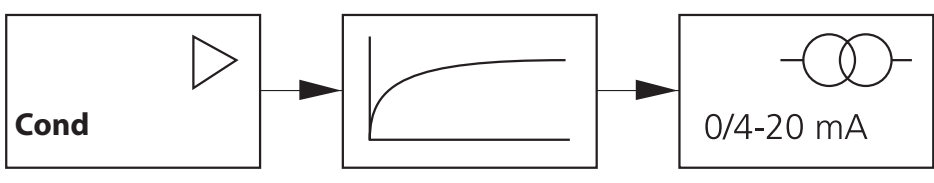

Stała czasowa 0 do 120 s

#### Błąd temperatury, prąd wyjściowy w trybie HOLD

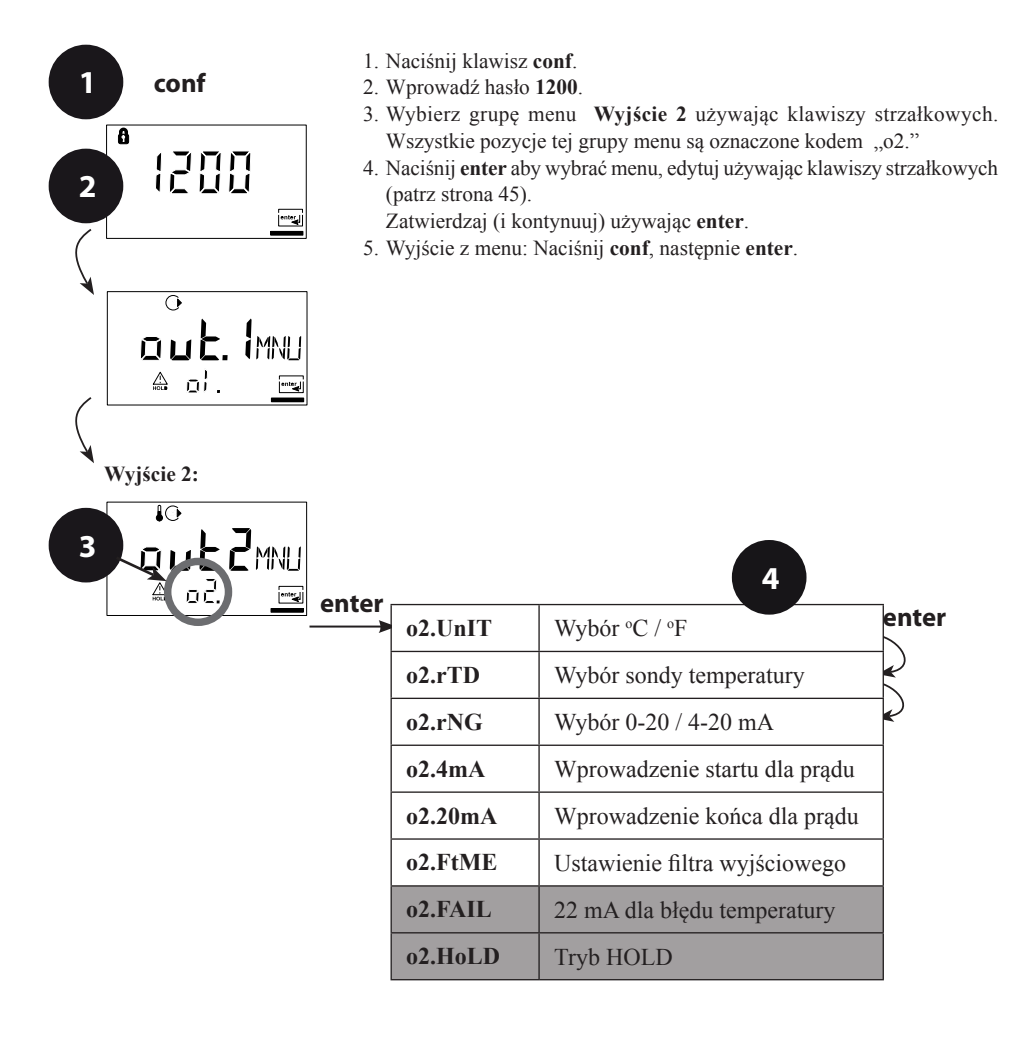

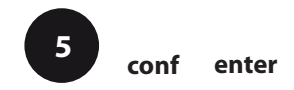

| Kod | Wskazanie<br>wyświetlacza | Czynność                                                                                                    | Możliwości<br>wyboru                |
|-----|---------------------------|----------------------------------------------------------------------------------------------------|-------------------------------------|
| ο2. |                           | Sygnał 22 mA dla komunikatu o<br>błędzie.<br>Wybierz używając klawisza ►, aby<br>kontynuować naciśnij <b>enter</b> .                                                                                                    | OFF<br>(OFF/ON)                     |
|     | lo<br>LAST<br>A o2Houne   | Sygnał wyjściowy w trakcie HOLD<br>LAST: W trakcie HOLD na wyjściu<br>utrzymywana jest ostatnia wartość<br>zmierzona.<br>FIX: W trakcie HOLD na wyjściu<br>utrzymywana jest wartość (która ma<br>być wprowadzona).<br>Wybierz używając klawisza ▶, aby<br>kontynuować naciśnij <b>enter</b> . | LAST<br>(LAST/FIX)                  |
|     |                           | Tylko w przypadku wyboru FIX:<br>Wprowadź prąd, który ma płynąć<br>przez wyjście w trakcie HOLD.<br>Wybierz pozycję używając klawisza ►<br>i edytuj liczbę używając klawisza ▲.<br>Aby kontynuować naciśnij enter.                                                                            | <b>21.0 mA</b><br>(00.0<br>21.0 mA) |

#### Sygnał wyjściowy w trybie HOLD:

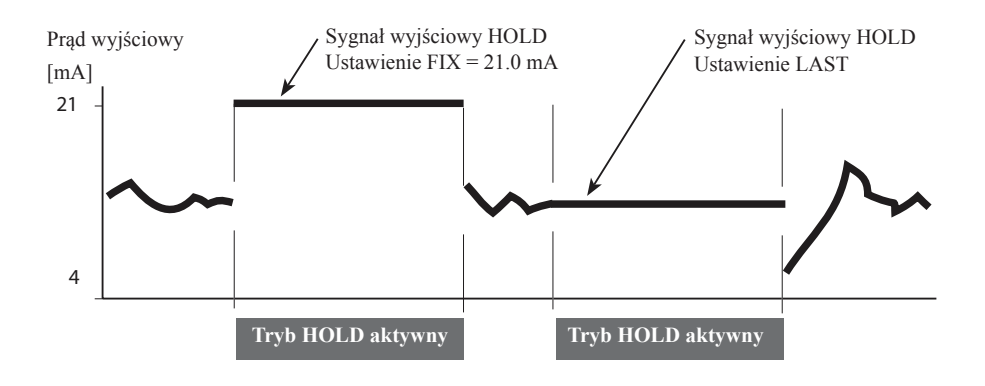

### Kompensacja temperatury

#### Wybór kompensacji temperatury

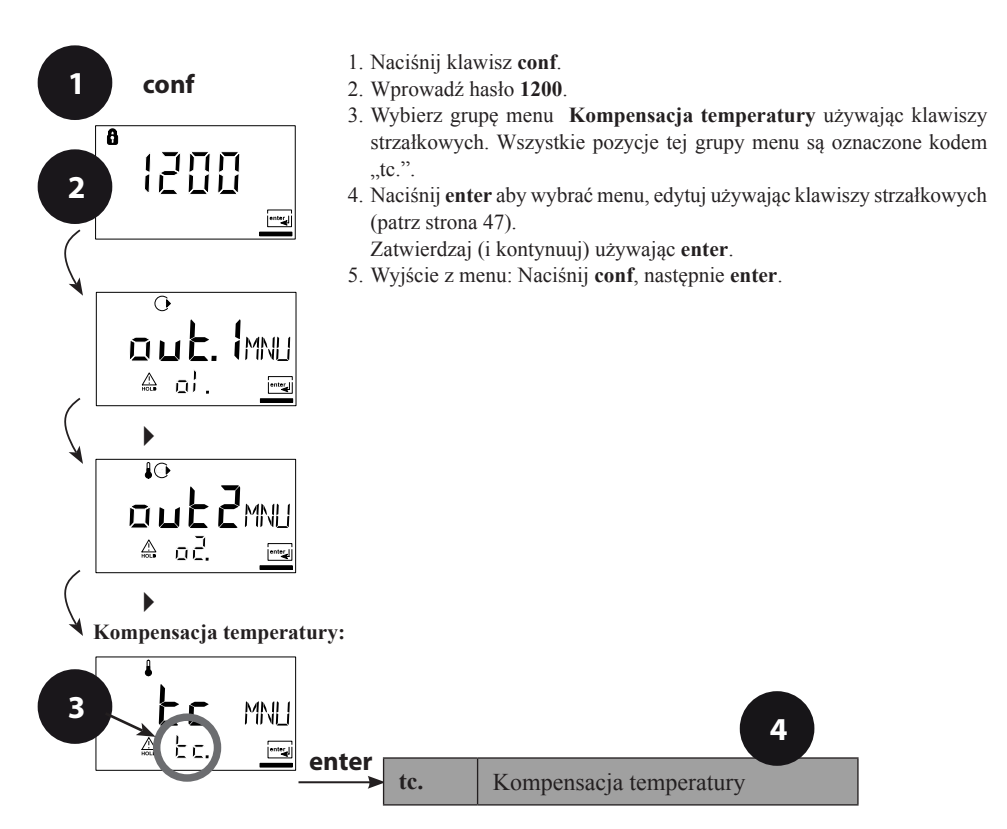

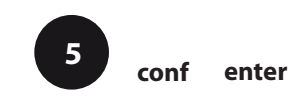

| Kod | Wskazanie<br>wyświetlacza                  | Czynność                                                                                                    | Możliwości<br>wyboru                             |
|-----|--------------------------------------------|----------------------------------------------------------------------------------------------------|--------------------------------------------------|
| tc. |                                            | Wybierz kompensację temperatury<br>OFF: Kompensacja temperatury<br>wyłączona.<br>Wybierz używając klawisza ►, aby<br>kontynuować naciśnij <b>enter</b> .                                                                                                  | OFF<br>(OFF<br>LIN<br>nLF<br>nACL<br>HCL<br>nH3) |
|     |                                            | <b>LIN:</b> Liniowa kompensacja<br>temperatury z wprowadzeniem<br>współczynnika temperatury i<br>temperatury odniesienia.                                                                                                    |                                                  |
|     |                                            | <b>nLF:</b> Kompensacja temperatury<br>dla wód naturalnych zgodnie z EN<br>27888.                                                                                                    |                                                  |
|     |                                            | NaCl (nACL): Kompensacja<br>temperatury dla ultraczystej wody ze<br>śladami NaCl.                                                                                                    |                                                  |
|     |                                            | HCl (HCL): Kompensacja<br>temperatury dla ultraczystej wody ze<br>śladami HCl.                                                                                                    |                                                  |
|     |                                            | <b>NH<sub>3</sub> (nH3):</b> Kompensacja<br>temperatury dla ultraczystej wody ze<br>śladami NH <sub>3</sub>                                                                                                    |                                                  |
|     | ↓<br>↓ ↓ ↓ ↓ ↓ ↓ ↓ ↓ ↓ ↓ ↓ ↓ ↓ ↓ ↓ ↓ ↓ ↓ ↓ | Tylko w przypadku kiedy wybrana<br>została liniowa kompensacja<br>temperatury (LIN): Wprowadź<br>współczynnik temperaturowy.<br>Wybierz pozycję używając klawisza<br>▶ i edytuj liczbę używając klawisza<br>▲.<br>Aby kontynuować naciśnij <b>enter</b> . | 02.00%/K<br>(XX.XX %/K)                          |

### Ustawienia alarmu

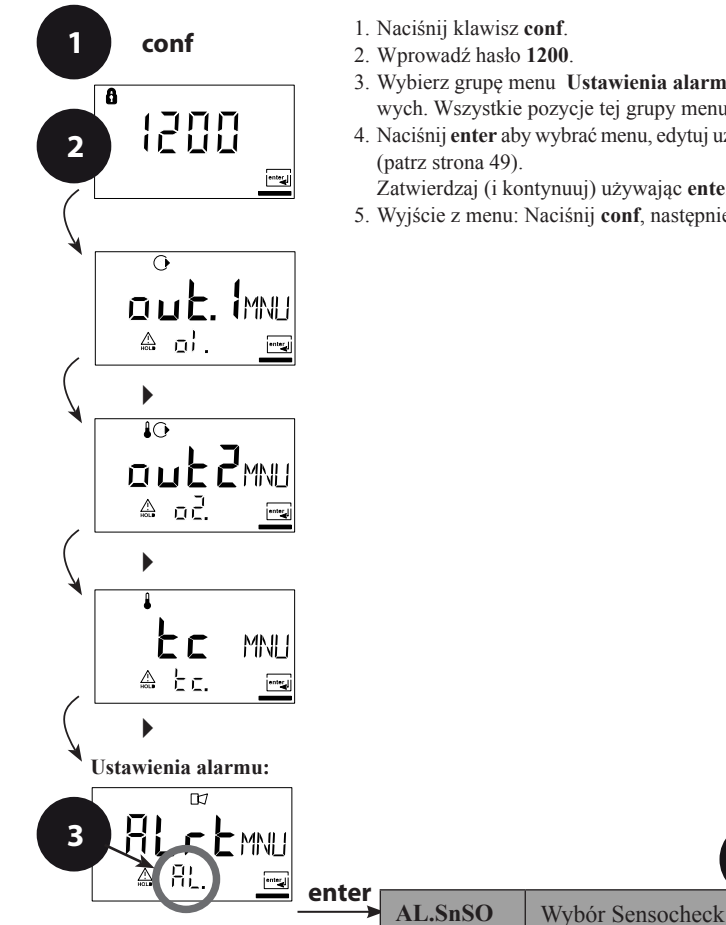

- 1. Naciśnij klawisz conf.
- 2. Wprowadź hasło 1200.
- 3. Wybierz grupę menu Ustawienia alarmu używając klawiszy strzałkowych. Wszystkie pozycje tej grupy menu są oznaczone kodem "AL."
- 4. Naciśnij enter aby wybrać menu, edytuj używając klawiszy strzałkowych

Zatwierdzaj (i kontynuuj) używając enter.

5. Wyjście z menu: Naciśnij conf, następnie enter.

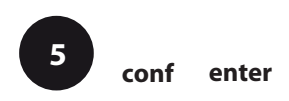

4

| Kod | Wskazanie<br>wyświetlacza | Czynność                                                                                                    | Możliwości<br>wyboru |
|-----|---------------------------|----------------------------------------------------------------------------------------------------|----------------------|
| AL. |                           | Wybierz Sensocheck<br>(ciągłe monitorowanie czujnika)<br>Wybierz używając klawisza ►,<br>aby kontynuować naciśnij <b>enter</b> . | OFF<br>(ON/OFF)      |

#### Styk alarmowy

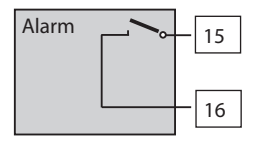

Styk alarmowy jest zamknięty w trakcie normalnej pracy (N/C). Otwiera się w przypadku alarmu lub przerwy w dostawie prądu zasilania. W wyniku tego komunikat o awarii zostanie dostarczony nawet w przypadku przerwania linii (zachowanie fail-safe). Wartości znamionowe styku podane zostały w Danych technicznych.

Komunikaty o błędzie mogą być sygnalizowane także przez prąd wyjściowy 22 mA (patrz strona 38, 44, 69).

Zachowanie operacyjne styku alarmu pokazane zostało na stronie 71.

Zwłoka alarmu działa na diodę LED, sygnał 22 mA oraz styk alarmowy.

# Funkcja limitu

#### Przekaźnik

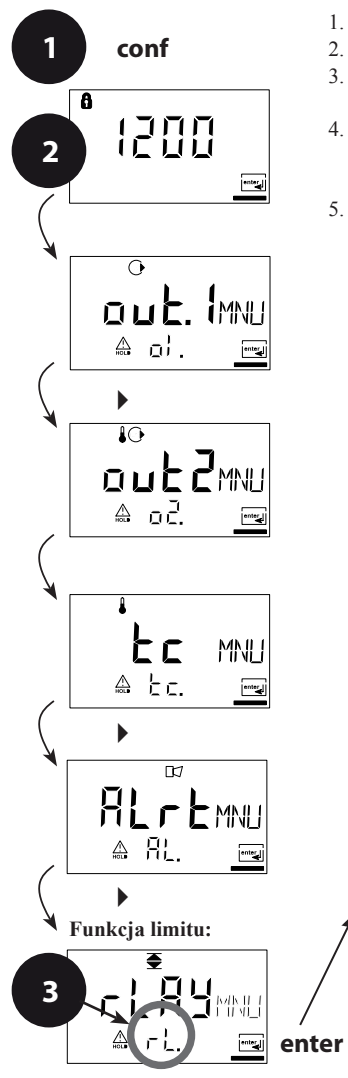

- 1. Naciśnij klawisz conf.
- 2. Wprowadź hasło 1200.
- 3. Wybierz grupę menu **Funkcja limitu** używając klawiszy strzałkowych. Wszystkie pozycje tej grupy menu są oznaczone kodem "L1.".
- Naciśnij enter aby wybrać menu, edytuj używając klawiszy strzałkowych (patrz strona 51).
- Zatwierdzaj (i kontynuuj) używając enter.
- 5. Wyjście z menu: Naciśnij conf, następnie enter.

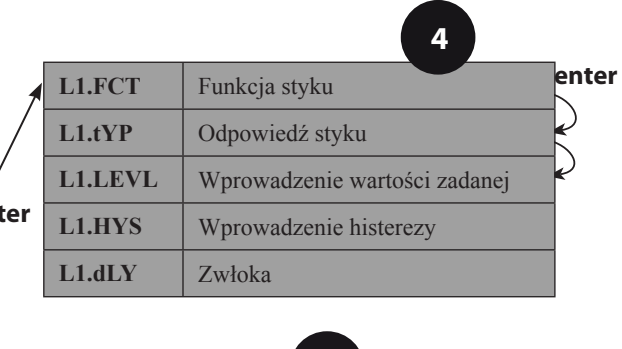

5

conf

enter

| Kod | Wskazanie<br>wyświetlacza | Czynność                                                                                                    | Możliwości<br>wyboru         |
|-----|---------------------------|----------------------------------------------------------------------------------------------------|------------------------------|
| L1. |                           | Funkcja styku<br>(zasada działania funkcji patrz<br>poniżej).<br>Wybierz używając klawisza ▶,<br>aby kontynuować naciśnij <b>enter</b> .                                                | Lo<br>(Lo/Hi)                |
|     | ♥<br>N/[<br>▲ L]. L: Pre  | Odpowiedź styku<br>N/C: zestyk rozwierny<br>N/O: zestyk zwierny<br>Wybierz używając klawisza ►,<br>aby kontynuować naciśnij <b>enter</b> .                                              | N/O<br>(N/O<br>N/C)          |
|     |                           | Wartość zadana<br>Wybierz używając klawisza ►,<br>edytuj liczbę używając klawisza ▲,<br>aby kontynuować naciśnij enter.                                                                 | <b>000.0mS</b><br>(xxx.x mS) |
|     |                           | Histereza<br>Wybierz używając klawisza ►,<br>edytuj liczbę używając klawisza ▲,<br>aby kontynuować naciśnij <b>enter</b> .                                                              | <b>001.0mS</b><br>(xxx.x mS) |
|     |                           | Zwłoka<br>Styk jest aktywowany ze zwłoką<br>(dezaktywowany bez zwłoki)<br>Wybierz używając klawisza ►,<br>edytuj liczbę używając klawisza ▲,<br>aby kontynuować naciśnij <b>enter</b> . | <b>0010s</b><br>(0 9999 s)   |

#### Limit Lo

#### Limit Hi

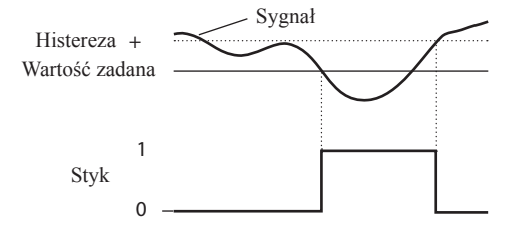

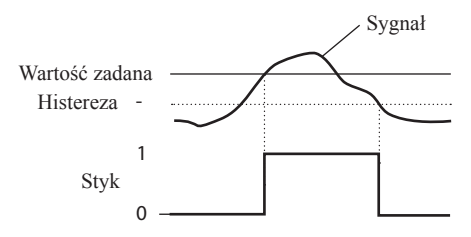

### Kontrolowanie systemu płukania

#### Styk "Czyszczenie"

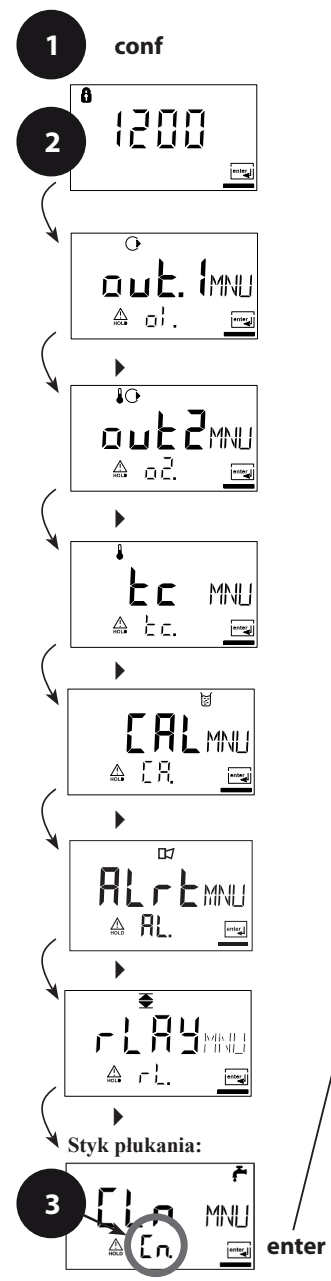

- 1. Naciśnij klawisz conf.
- 2. Wprowadź hasło 1200.
- 3. Wybierz grupę menu **Funkcja limitu** używając klawiszy strzałkowych. Wszystkie pozycje tej grupy menu są oznaczone kodem "Cn.".
- Naciśnij enter aby wybrać menu, edytuj używając klawiszy strzałkowych (patrz strona 53).
- Zatwierdzaj (i kontynuuj) używając enter.
- 5. Wyjście z menu: Naciśnij conf, następnie enter.

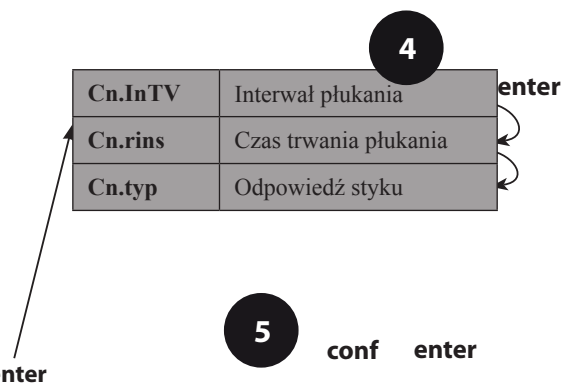

| Kod | Wskazanie<br>wyświetlacza                 | Czynność                                                                                                    | Możliwości<br>wyboru       |
|-----|-------------------------------------------|----------------------------------------------------------------------------------------------------|----------------------------|
| Cn. | © <b>ŕ</b><br>┃┃┃┃┃<br>⊨<br>▲ [n (n⊺/     | Interwał płukania<br>Wybierz używając klawisza ►,<br>wprowadź liczbę używając ▲,<br>aby kontynuować naciśnij enter.               | <b>000.0h</b><br>(xxx.x h) |
|     | ۲<br><b>000</b> 5EC<br>ه [תי, Ns <u>ح</u> | Czas trwania płukania<br>Wybierz używając klawisza ►,<br>wprowadź liczbę używając ▲,<br>aby kontynuować naciśnij enter.           | <b>0060s</b><br>(xxxx s)   |
|     | ר<br>אינ<br>בת ביף <u>ש</u> ו             | Odpowiedź styku<br>N/C: zestyk rozwierny<br>N/O: zestyk zwierny<br>Wybierz używając ►, aby<br>kontynuować naciśnij <b>enter</b> . | N/C<br>(N/O)               |

# Podłączenie systemu płukania

Styk "Czyszczenie" może być używany do podłączenia prostego systemu płukania. Czas trwania płukania oraz interwał płukania są definiowane w trakcie konfiguracji.

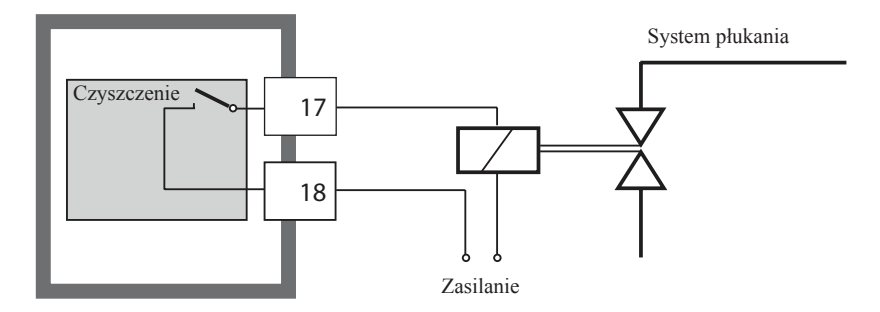

# Parametry

# Ustawienia fabryczne parametrów

#### Aktywacja:

Należy jednocześnie nacisnąć **conf** + klawisz strzałkowy "w prawo", następnie wprowadzić hasło "4321".

W dolnym wierszu wyświetlacza pojawi się napis "Clear". Aby zapobiec przypadkowemu resetowaniu, ustawione jest "NO" jako ustawienie domyślne (miga na wyświetlaczu głównym). Naciśnij jeden z klawiszy strzałkowych aby wybrać "YES" i zatwierdź naciskając **enter**.

#### Uwaga!

Twoje dane (także dane kalibracji) zostaną zastąpione (zapis kasujący) przez ustawienia fabryczne!

| Kod     | Parametry            | Ustawienie fabryczne |
|---------|----------------------|----------------------|
| o1.CELL | Wybór czujnika       | 4-EI                 |
| o1.UnIT | Zmienna procesu      | 000.0mS              |
| o1.CoNC | Roztwór koncentracji | -01-                 |
| o1.rNG  | 0/4-20 mA            | 4-20 mA              |
| o1.4mA  | Start dla prądu      | 000.0mS              |
| o1.20mA | Koniec dla prądu     | 100.0mS              |
| o1.FtME | Czas filtra          | 0 s                  |
| o1.FAIL | Sygnał 22 mA         | OFF                  |
| o1.HoLD | Odpowiedź HOLD       | Last                 |
| o1.FIX  | Prąd ustalony (Fix)  | 021.0 mA             |
| o2.UnIT | Jednostka °C / °F    | °C                   |
| o2.rTD  | Sonda temperatury    | Pt 1000              |
| o2.rNG  | 0/4-20 mA            | 4-20 mA              |
| o2.4mA  | Start dla prądu      | 000.0 °C             |
| o2.20mA | Koniec dla prądu     | 100.0 °C             |
| o2.FtME | Czas filtra          | 0 s                  |
| o2.FAIL | Sygnał 22 mA         | OFF                  |
| o2.HoLD | Odpowiedź HOLD       | Last                 |
| o2.FIX  | Prąd ustalony (Fix)  | 021.0 mA             |

| Kod     | Parametry                  | Ustawienie fabryczne |
|---------|----------------------------|----------------------|
| tc.     | Kompensacja temperatury    | OFF                  |
| tc.LIN  | Współczynnik temperaturowy | 02.00%/K             |
| AL.SnSO | Sensocheck                 | OFF                  |
| L1.FCT  | Funkcja styku              | Lo                   |
| L1.tYP  | Odpowiedź stykowa          | N/O                  |
| L1.LEVL | Wartość zadana             | 000.0mS              |
| L1.HYS  | Histereza                  | 001.0mS              |
| L1.dLY  | Zwłoka                     | 0010 s               |
| Cn.InTV | Interwał płukania          | 000.0h               |
| Cn.rins | Czas trwania płukania      | 0060 s               |
| Cn.typ  | Typ styku                  | N/C                  |

#### Uwaga:

Należy wypełnić dane konfiguracji w tabeli zamieszczonej na kolejnych stronach.

#### Uwaga:

Stała naczynka jest ustawiona w fabryce na wartość 1.0000 cm<sup>-1</sup>.

### Parametry – ustawienia indywidualne

| Kod     | Parametr            | Ustawienie |
|---------|---------------------|------------|
| o1.CELL | Czujnik             |            |
| o1.UnIT | Zmienna procesu     |            |
| o1.CoNC | Roztwór (Conc)      |            |
| o1.rNG  | 0/4-20 mA           |            |
| o1.4mA  | Start dla prądu     |            |
| o1.20mA | Koniec dla prądu    |            |
| o1.FtME | Czas filtra         |            |
| o1.FAIL | Sygnał 22 mA        |            |
| o1.HoLD | Odpowiedź HOLD      |            |
| o1.FIX  | Prąd ustalony (Fix) |            |
| o2.UnIT | Jednostka °C / °F   |            |
| o2.rTD  | Sonda temperatury   |            |
| o2.rNG  | 0/4-20 mA           |            |
| o2.4mA  | Start dla prądu     |            |
| o2.20mA | Koniec dla prądu    |            |

| INTROL Sp. z o.o., ul | . Kościuszki 112, 40-519 | Katowice, tel.: 32/78 90 04 | , faks: 32/78 90 067, e- | mail: fizchem@introl.pl, www.introl.p |
|-----------------------|--------------------------|-----------------------------|--------------------------|---------------------------------------|
|-----------------------|--------------------------|-----------------------------|--------------------------|---------------------------------------|

| Kod     | Parametr                   | Ustawienie |
|---------|----------------------------|------------|
| o2.FtME | Czas filtra                |            |
| o2.FAIL | Sygnał 22 mA               |            |
| o2.HoLD | Odpowiedź HOLD             |            |
| o2.FIX  | Prąd ustalony (Fix)        |            |
| tc.     | Kompensacja temperatury    |            |
| tc.LIN  | Współczynnik temperaturowy |            |
| AL.SnSO | Sensocheck                 |            |
| L1.FCT  | Funkcja styku              |            |
| L1.tYP  | Odpowiedź stykowa          |            |
| L1.LEVL | Wartość zadana             |            |
| L1.HYS  | Histereza                  |            |
| L1.dLY  | Zwłoka                     |            |
| Cn.InTV | Interwał płukania          |            |
| Cn.rins | Czas trwania płukania      |            |
| Cn.typ  | Typ styku                  |            |

# Kalibracja

Kalibracja ustawia urządzenie dla czujnika.

| Aktywacja                                                                 | cal                              | Aktywacja przez naciśnięcie cal                                                                                                    |
|---------------------------------------------------------------------------|----------------------------------|----------------------------------------------------------------------------------------------------|
|                                                                           |                                  | Wprowadź hasło:<br>-Wprowadź dla stałej naczynka 1100<br>-Z roztworami kalibracyjnymi 0110<br>-Kalibracja produktu 1105<br>-Ustawienie sondy temperatury 1015<br>Wybierz używając klawisza ▲.<br>Edytuj parametr używając klawisza ►.<br>Aby kontynuować naciśnij enter.<br>(Wyjście przez naciśnięcie cal, następnie<br>enter.                                                                               |
| HOLD<br>W trakcie kalibracji<br>urządzenie<br>pozostaje w trybie<br>Hold. | HOLE<br>FRL<br>EELL<br>Kona HOLD | Prąd wyjściowy jest zamrożony (ostatnia<br>wartość lub wstępnie ustawiona stała<br>wartość, w zależności od konfiguracji),<br>styki limitu i alarmu są nieaktywne.<br>Sensoface jest wyłączony, wskaźnik trybu<br>"Kalibracja" jest włączony.                                                                                                    |
| Błędy wejściowe                                                           | Err                              | Parametry kalibracji są sprawdzane w<br>trakcie wprowadzania. W przypadku<br>nieprawidłowego wprowadzenia pojawi<br>się na wyświetlaczu "Err" na około 2<br>sekundy. Nieprawidłowe parametry nie<br>mogą być przechowywane w pamięci.<br>Wprowadzanie musi zostać powtórzone.                                                                                                    |
| Wyjście (Exit)                                                            | enter<br>enter                   | Wyjdź używając klawisza <b>enter</b><br>(przerwanie wykonywania zadania<br>używając <b>cal</b> ). Wartość mierzona i Hold<br>wyświetlane są naprzemiennie, "enter"<br>miga. Sensoface jest aktywny.<br>Naciśnij <b>enter</b> aby wyjść z trybu Hold.<br>Wyświetlana jest wartość mierzona.<br>Prąd wyjściowy pozostaje zamrożony<br>przez kolejne 20 sekund (ikona HOLD<br>jest włączona , "klepsydra" miga). |

#### Informacje dotyczące kalibracji

Kalibracja adaptuje urządzenie dla czujnika konduktywności.

Kalibracja może być wykonywana przez:

- Wprowadzenie stałej naczynka (np. dla czujników ultraczystej wody)
- Określenie stałej naczynka ze znanym roztworem kalibracyjnym (wzorzec konduktywności)
- Kalibrację produktu (kalibracja przez porównanie)
- Ustawienie sondy temperatury

#### Uwaga:

- Wszystkie procedury kalibracyjne muszą być wykonywane przez przeszkolony personel.
- Nieprawidłowo ustawione parametry mogą przejść niezauważone, ale zmienią cechy pomiaru.

# Kalibracja przez wprowadzenie stałej naczynka

Wprowadzenie stałej naczynka z jednoczesnym wyświetleniem nieprawidłowej wartości konduktywności i temperatury.

| Wskazanie<br>wyświetlacza | Czynność                                                                                                    | Uwagi                                                                                                    |
|---------------------------|----------------------------------------------------------------------------------------------------|----------------------------------------------------------------------------------------------------|
|                           | Naciśnij klawisz <b>cal</b> , wprowadź kod 1100.<br>Wybierz używając klawisza ►,<br>edytuj liczbę używając klawisza ▲,<br>aby kontynuować naciśnij <b>enter</b> . | Urządzenie jest w trybie<br>Hold.<br>Jeżeli wprowadzony<br>zostanie nieważny kod,<br>urządzenie powróci do<br>trybu pomiarowego.     |
|                           | Gotowy do kalibracji                                                                                                    | Wyświetlacz (2 s).                                                                                                    |
|                           | Wprowadź stałą naczynka podłączonego<br>czujnika:                                                                                                    | Dolny wyświetlacz<br>wskazuje zmierzoną<br>wartość konduktywności.<br>(Jeżeli żadne dane nie<br>były wprowadzane<br>w ciagu 6 sekund |
|                           | Wybierz używając ▶,<br>wprowadź liczbę używając ▲                                                                                                    | dolny wyświetlacz<br>pokazuje naprzemiennie<br>konduktywność i wartość<br>temperatury.)                                              |
|                           | Zmiana stałej naczynka powoduje także<br>zmianę wartości konduktywności.                                                                                          |                                                                                                    |
|                           | Naciśnij <b>enter</b> w celu zatwierdzenia stałej<br>naczynka.                                                                                                    |                                                                                                    |

| Wskazanie<br>wyświetlacza           | Czynność                                                                                                    | Uwagi                                                                                        |
|-------------------------------------|----------------------------------------------------------------------------------------------------|----------------------------------------------------------------------------------------------|
|                                     | Urządzenie wyświetla teraz konduktywność<br>i temperaturę.                                                                                           |                                                                                              |
| • <b>⊔.⊔</b> ⊿m⊃<br><u>≜</u> 26.3°[ | Wartość mierzona jest pokazywana na<br>wyświetlaczu głównym naprzemiennie z<br>"Hold", "enter" miga.<br>Wyjdź z kalibracji naciskając <b>enter</b> . | Po zakończeniu<br>kalibracji wyjścia<br>pozostają w trybie<br>Hold przez około 20<br>sekund. |

## Kalibracja z roztworem kalibracyjnym

Wprowadzenie skorygowanej temperaturowo wartości roztworu kalibracyjnego (wzorzec kalibracji) z jednoczesnym wyświetleniem stałej naczynka.

| Wskazanie<br>wyświetlacza | Czynność                                                                                                    | Uwagi                                                                                                    |
|---------------------------|----------------------------------------------------------------------------------------------------|----------------------------------------------------------------------------------------------------|
|                           | Naciśnij klawisz <b>cal</b> , wprowadź kod<br>0110.<br>Wybierz używając klawisza ▶,<br>edytuj liczbę używając klawisza ▲,<br>aby kontynuować naciśnij <b>enter</b> .                          | Urządzenie jest w trybie<br>Hold. Jeżeli wprowadzony<br>zostanie nieważny kod,<br>urządzenie powróci do<br>trybu pomiarowego.                                     |
|                           | Gotowy do kalibracji<br>Wyjmij i oczyść czujnik                                                                                                    | Wyświetlacz (2 s)                                                                                                    |
|                           | Zanurz czujnik w roztworze<br>kalibracyjnym.<br>Określ temperaturowo skorygowaną<br>wartość konduktywności roztworu<br>kalibracyjnego korzystając z<br>odpowiedniej tabeli (patrz strona 81). | Jeżeli żadne dane nie<br>będą wprowadzane w<br>ciągu 6 sekund, dolny<br>wyświetlacz będzie<br>wskazywać naprzemiennie<br>stałą naczynka i wartość<br>temperatury. |
|                           | Wprowadź wartość roztworu<br>kalibracyjnego.<br>Wybierz używając klawisza ►,<br>edytuj liczbę używając klawisza ▲.<br>Naciśnij enter w celu zatwierdzenia<br>kalibracji.                      | Stała naczynka<br>i temperatura<br>są wyświetlane<br>naprzemiennie na dolnym<br>wyświetlaczu podczas<br>wprowadzania danych.                                      |
|                           | Wyświetlana jest określona stała<br>naczynka.<br>Aby zatwierdzić naciśnij <b>enter</b> .                                                                                                    |                                                                                                    |

| Wskazanie<br>wyświetlacza                   | Czynność                                                                                                    | Uwagi                                                                                     |
|---------------------------------------------|----------------------------------------------------------------------------------------------------|-------------------------------------------------------------------------------------------|
| © <b>  [] 8 3</b> m5<br><u>A</u> 26.3 °C ma | Urządzenie wyświetla teraz<br>konduktywność i temperaturę.                                                                                                    |                                                                                           |
|                                             | Oczyść czujnik i ponownie umieść<br>go w procesie. Wartość mierzona<br>pokazywana jest na głównym<br>wyświetlaczu naprzemiennie z Hold,<br>"enter" miga.<br>Wyjdź z kalibracji naciskając <b>enter</b> . | Po zakończeniu kalibracji<br>wyjścia pozostaną w<br>trybie Hold przez około 20<br>sekund. |

#### Uwaga:

- Upewnij się czy używasz znane roztwory kalibracyjne z odpowiednimi temperaturowo skorygowanymi wartościami konduktywności (patrz "Roztwory kalibracyjne", strona 81 i następne).
- Upewnij się czy temperatura nie zmienia się w trakcie procedury kalibracji.

# Kalibracja produktu

#### Kalibracja przez porównanie

W przypadku kalibracji produktu zmienna mierzona używana jest tak jak została skonfigurowana: konduktywność ( $\mu$ S/cm, mS/cm, S/m), rezystywność ( $M\Omega$ -cm). W trakcie kalibracji produktu czujnik pozostaje w procesie. Pomiar jest przerywany tylko na krótko. Kalibracja jest bez korekty TC.

**Procedura:** Bieżąco mierzona wartość jest przechowywana w pamięci urządzenia w celu porównania. Próbka mierzona jest używając przenośnego miernika. Następnie wartość próbki jest wprowadzana do urządzenia. Nowa stała naczynka obliczana jest z tych dwóch wartości.

| Wskazanie<br>wyświetlacza           | Czynność                                                                                                    | Uwagi                                                                                       |
|-------------------------------------|----------------------------------------------------------------------------------------------------|---------------------------------------------------------------------------------------------|
|                                     | Naciśnij klawisz <b>cal</b> ,<br>wprowadź kod 1105.<br>Naciskając klawisz ► wybierz pozycję,<br>wprowadź liczbę używając klawisza ▲,<br>Aby zatwierdzić naciśnij <b>enter</b> . | Jeżeli wprowadzony<br>zostanie nieważny kod,<br>urządzenie powróci do<br>trybu pomiarowego. |
|                                     |                                                                                                    | Wyświetlacz (około 2 s)                                                                     |
| <b>1.390</b> m5<br>SFore ma         | Wprowadź do pamięci bieżącą wartość<br>zmierzoną.<br>Aby kontynuować naciśnij <b>enter</b> .                                                                                    | Wykonaj pomiar<br>odniesienia.                                                              |
| <b>1,285</b> ,m5<br>▲ [RL[ <u>m</u> | Wprowadź wartość odniesienia.<br>Obliczona zostanie nowa stała naczynka.                                                                                                    |                                                                                             |

| Wskazanie<br>wyświetlacza | Czynność                                                                                                    | Uwagi                                                                                     |
|---------------------------|----------------------------------------------------------------------------------------------------|-------------------------------------------------------------------------------------------|
|                           | Wyświetlona zostanie określona stała<br>naczynka.<br>Aby kontynuować naciśnij <b>enter</b> .                                        | Nowa kalibracja:<br>Naciśnij <b>cal</b> .                                                 |
|                           | Nowa wartość będzie pokazywana na<br>głównym wyświetlaczu naprzemiennie<br>z "Hold", "enter" miga.<br>Wyjdź naciskając <b>enter</b> | Po zakończeniu kalibracji<br>wyjścia pozostaną w<br>trybie Hold przez około<br>20 sekund. |

# Ustawienie sondy temperatury

| Wskazanie<br>wyświetlacza  | Czynność                                                                                                    | Uwagi                                                                                                    |
|----------------------------|----------------------------------------------------------------------------------------------------|----------------------------------------------------------------------------------------------------|
| å<br>  [] {5<br><u>≜</u> ਵ | Wybierz kalibrację.<br>Naciśnij klawisz <b>enter</b> , wprowadź kod<br>1015.<br>Naciśnij klawisz ► aby wybrać pozycję,<br>wprowadź liczbę używając klawisza ▲,<br>aby zatwierdzić naciśnij <b>enter</b> .                                      | Złe ustawienia<br>powodują zmianę<br>właściwości pomiaru!<br>Jeżeli wprowadzony<br>zostanie nieważny kod,<br>urządzenie powróci do<br>trybu pomiarowego. |
|                            | Gotowy do kalibracji<br>Zmierz temperaturę medium<br>procesowego używając zewnętrznego<br>termometru.                                                                                                    | Urządzenie jest w<br>trybie Hold.<br>Wyświetlacz około 2 s                                                                                               |
|                            | Wprowadź zmierzoną wartość<br>temperatury<br>Wybierz używając klawisza ►,<br>edytuj liczbę używając klawisza ▲,<br>aby kontynuować naciśnij enter.<br>Wyjście z ustawienia naciskając enter.<br>HOLD będzie nieczynny po upływie 20<br>sekund. | Ustawienie domyślne:<br>Wartość wyświetlacza<br>dodatkowego.                                                                                             |

# Pomiar

| Wskazanie<br>wyświetlacza | Czynność                                                                                                    |
|---------------------------|----------------------------------------------------------------------------------------------------|
| <b>!390</b> m5<br>        | W trybie pomiarowym wyświetlacz główny pokazuje skonfigurowaną<br>zmienną procesu (konduktywność, rezystywność lub SAL) i<br>wyświetlacz dolny pokazuje temperaturę.<br>W trakcie kalibracji można powrócić do trybu pomiarowego<br>naciskając klawisz <b>cal</b> , w trakcie konfiguracji naciskając klawisz <b>conf</b><br>(czas oczekiwania na stabilizację sygnału około 20 sekund). |

# Funkcje diagnostyczne

| Wskazanie<br>wyświetlacza        | Czynność                                                                                                    |  |  |  |
|----------------------------------|----------------------------------------------------------------------------------------------------|--|--|--|
| Pm <b>9.2.5</b><br>132.5         | Wyświetlacz prądu wyjściowego<br>W trybie pomiarowym naciśnij klawisz enter.<br>Prąd na wyjściu 1 pokazywany jest na wyświetlaczu głównym,<br>prąd na wyjściu 2 pokazywany jest na wyświetlaczu dodatkowym<br>Po upływie 5 sekund urządzenie powróci do trybu pomiarowego                                                                |  |  |  |
|                                  | Wyświetlacz danych kalibracji (Cal Info)<br>Naciśnij cal w trybie pomiarowym i zatwierdź kod 0000. Bieżąca<br>stała naczynka będzie pokazana na wyświetlaczu głównym.<br>Po upływie 20 sekund urządzenie powróci do trybu pomiarowego<br>(powrót natychmiastowy przez naciśnięcie klawisza enter).                                       |  |  |  |
| <b>1002</b> кя<br>382°с <u>—</u> | Monitor czujnika<br>Służy do nadawania ważności dla czujnika i kompletnego<br>przetwarzania sygnału.<br>W trybie pomiarowym naciśnij <b>conf</b> . Zmierzona rezystancja<br>pokazana zostanie na wyświetlaczu głównym, temperatura<br>pomiaru pokazana zostanie na wyświetlaczu dolnym. Aby wrócić<br>do pomiaru naciśnij <b>enter</b> . |  |  |  |
| © <b>LASE</b><br>Erria           | Wyświetlacz ostatniego komunikatu błędu (Error Info)<br>W trybie pomiarowym naciśnij conf i zatwierdź kod 0000.<br>Ostatni komunikat o błędzie wyświetlony zostanie na około 20<br>sekund.<br>Potem komunikat zostanie usunięty (natychmiastowy powrót do<br>pomiaru po naciśnięciu klawisza enter).                                     |  |  |  |

Poniższe funkcje używane są do testowania podłączonych urządzeń peryferyjnych.

| Wskazanie<br>wyświetlacza | Czynność                                                                                                    |  |  |  |
|---------------------------|----------------------------------------------------------------------------------------------------|--|--|--|
|                           | Określenie prądu dla wyjścia 1<br>W trybie pomiarowym naciśnij conf, wprowadź kod 5555. Prąd<br>pokazywany na głównym wyświetlaczu dla wyjścia 1 może być<br>edytowany.<br>Wybierz używając klawisza ▶,<br>edytuj liczbę używając klawisza ▶.<br>Naciśnij enter w celu zatwierdzenia wprowadzonych danych.<br>Wprowadzona wartość będzie pokazana na wyświetlaczu<br>dodatkowym. Urządzenie jest w trybie Hold.<br>Naciśnij conf, następnie enter aby powrócić do pomiaru (Hold<br>pozostanie aktywny przez kolejne 20 sekund). |  |  |  |
|                           | Określenie prądu dla wyjścia 2<br>W trybie pomiarowym naciśnij conf, wprowadź kod 5556. Prąd<br>pokazany na wyświetlaczu głównym dla wyjścia 2 może być<br>edytowany.<br>Wybierz używając klawisza ▶,<br>edytuj liczbę używając klawisza ▶.<br>Naciśnij enter w celu zatwierdzenia wprowadzonych danych.<br>Wprowadzona wartość będzie pokazana na wyświetlaczu<br>dodatkowym. Urządzenie jest w trybie Hold.<br>Naciśnij conf, następnie enter aby powrócić do pomiaru (Hold<br>pozostanie aktywny przez kolejne 20 sekund).   |  |  |  |

# Komunikaty o błędzie (kody błędów)

| Błąd   | Wskazanie<br>wyświetlacza    | Problem<br>Prawdopodobne przyczyny                                                                                                    | Styk<br>alarmowy | Czerwona<br>LED | Wyjście 1<br>(22 mA) | Wyjście 2<br>(22 mA) |
|--------|------------------------------|----------------------------------------------------------------------------------------------------|------------------|-----------------|----------------------|----------------------|
| ERR 01 | Wartość<br>zmierzona<br>miga | Czujnik<br>-Zła stała naczynka<br>-Zaburzenie zakresu<br>pomiarowego<br>-SAL > 45 ‰<br>-Wadliwe połączenie czujnika<br>lub uszkodzony kabel                                                                      | X                | Х               | Х                    |                      |
| ERR 02 | Wartość<br>zmierzona<br>miga | Nieodpowiedni czujnik<br>Zakres konduktancji > 3500 mS                                                                                                    | Х                | х               | х                    |                      |
| ERR 98 | "Conf" miga                  | Błąd systemowy<br>Dane konfiguracji lub kalibracji<br>są wadliwe; należy całkiem<br>rekonfigurować urządzenie<br>używając ustawień fabrycznych.<br>Następnie kalibrować. Błąd<br>pamięci w programie urządzenia. | X                | Х               | X                    | Х                    |
| ERR 99 | "FAIL" miga                  | Ustawienia fabryczne<br>Wadliwa EEPROM lub RAM<br>Ten komunikat o błędzie<br>występuje tylko w przypadku<br>totalnego defektu. Urządzenie<br>musi zostać naprawione i<br>ponownie kalibrowane w<br>fabryce.      | X                | X               | X                    | X                    |

| Błąd   | Ikona<br>(miga) | Problem<br>Prawdopodobna przyczyna                                                                                    | Styk<br>alarmowy<br>Czerwona<br>LED   |   | Wyjście 1<br>(22 mA) | Wyjście 2<br>(22 mA) |
|--------|-----------------|----------------------------------------------------------------------------------------------------|---------------------------------------|---|----------------------|----------------------|
| ERR 03 |                 | <b>Sonda temperatury</b><br>Otwarty lub zwarty obwód<br>Przekroczony zakres temperatury                               | х                                     | х | х                    | X                    |
| ERR 11 | mA              | <b>Wyjście prądowe 1</b><br>Prąd poniżej 0 (3.8) mA                                                                   | X                                     | х |                      |                      |
| ERR 12 | mA              | Wyjście prądowe 1xxPrąd powyżej 20.5 mAx                                                                              |                                       |   |                      |                      |
| ERR 13 |                 | <b>Wyjście prądowe 1</b><br>Rozpiętość zakresu prądu za mała /<br>za duża                                             | х                                     | x |                      |                      |
| ERR 21 |                 | <b>Wyjście prądowe 2</b><br>Prąd poniżej 0 (3.8) mA                                                                   | X                                     | х |                      | х                    |
| ERR 22 |                 | <b>Wyjście prądowe 2</b><br>Prąd powyżej 20.5 mA                                                                      | X X                                   |   |                      | х                    |
| ERR 23 |                 | <b>Wyjście prądowe 2</b><br>Rozpiętość zakresu prądu za mała /<br>za duża                                             | mała / x x                            |   |                      | х                    |
| ERR 33 |                 | Sensocheck:                                                                                                    | x                                     | х | х                    |                      |
|        |                 | Zły lub wadliwy czujnik / efekt<br>polaryzacji na czujniku / kabel za<br>długi lub uszkodzony / wtyczka<br>uszkodzona | Sensoface aktywny, patrz<br>strona 72 |   |                      | trz                  |
|        |                 | Temperatura wykracza poza tablice<br>konwersji (TC, conc, SAL)                                                        | Sensoface aktywny, patrz<br>strona 72 |   |                      | trz                  |

# Stany operacyjne

| Status operacyjny                                   | Wyjście 1 | Wyjście 2 | Przekaźnik 1<br>wartość limitu | Styk alarmowy | Styk<br>czyszczenia | Timeout |
|-----------------------------------------------------|-----------|-----------|--------------------------------|---------------|---------------------|---------|
| Pomiar                                              |           |           |                                |               |                     |         |
| Informacja o kalibracji<br>(Cal Info)<br>(cal) 0000 |           |           |                                |               |                     | 20 s    |
| Informacja o błędzie<br>(Error Info)<br>(conf) 0000 |           |           |                                |               |                     | 20 s    |
| Kalibracja<br>(cal) 1100                            |           |           |                                |               |                     |         |
| Ustawienie temperatury<br>(cal) 1015                |           |           |                                |               |                     |         |
| Kalibracja produktu<br>(cal) 1105                   |           |           |                                |               |                     |         |
| Konfiguracja<br>(conf) 1200                         |           |           |                                |               |                     | 20 min  |
| Monitor czujnika<br>(conf) 2222                     |           |           |                                |               |                     | 20 min  |
| Źródło prądu 1<br>(conf) 5555                       |           |           |                                |               |                     | 20 min  |
| Źródło prądu 2<br>(conf) 5556                       |           |           |                                |               |                     | 20 min  |
| Funkcja płukania                                    |           |           |                                |               |                     |         |

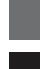

aktywny

zgodnie z konfiguracją (Last/Fix lub Last/Off)

# Sensoface

Śmieszek ukazujący się na wyświetlaczu (Sensoface) dostarcza informacji dotyczących stanu czujnika (uszkodzenia, wymagana konserwacja, kapacytancja kabla za wysoka). Zwraca uwagę na istotną polaryzację czujnika lub nadmierną kapacytancję kabla spowodowaną na przykład przez nieodpowiedni kabel lub kabel który jest za długi. Dopuszczalne zakresy kalibracji i warunki wskazywane przez znak twarzy uśmiechniętej, neutralnej lub smutnej (Sensoface) opisane zostały w tabeli na następnej stronie. Dodatkowe ikony odnoszą się do przyczyny wystąpienia błędu.

#### Sensocheck

Monitoruje w sposób ciągły czujnik i okablowanie. Sensocheck może zostać wyłączony. Wartości krytyczne powodują, że Sensoface jest "smutny" a korespondująca ikona miga:

# Ż

Komunikat Sensocheck jest także wyprowadzany na wyjściu jako komunikat o błędzie Err 33. Styk alarmowy jest aktywny, czerwona dioda LED świeci się, prąd wyjściowy 1 jest ustawiony na 22 mA (kiedy jest odpowiednio skonfigurowany). Sensocheck może zostać wyłączony w trakcie konfiguracji (potem Sensoface także jest nieaktywny). **Wyjątek:** Po kalibracji śmieszek zawsze jest wyświetlany informując o zatwierdzeniu.

#### Uwaga

Pogorszenie kryteriów Sensoface prowadzi do dewaluacji wskaźnika Sensoface (śmieszek staje się "smutny").Polepszenie wskaźnika Sensoface może wystąpić tylko po kalibracji lub usunięciu defektu czujnika.
| Wskazanie<br>wyświetlacza | Problem          | Status |                                                                                                    |
|---------------------------|------------------|--------|----------------------------------------------------------------------------------------------------|
| Ł                         | Defekt czujnika  |        | Zły lub wadliwy czujnik.<br>Istotna polaryzacja czujnika.<br>Nadmierna kapacytancja kabla (patrz także<br>Err33, Komunikaty o błędzie na stronie 72) |
|                           | Błąd temperatury |        | Temperatura poza granicami zakresu dla TC, conc, SAL                                                                                                 |

### Uwaga:

Jeżeli wymagane są bardzo szybkie czasy odpowiedzi ( $t_{90}$ ) na przykład podczas detekcji warstw oddzielających, Sensocheck powinien być wyłączony (patrz "Dane techniczne" na stronie 75).

# Dodatek

## Linia produktów i wyposażenie dodatkowe

| Urządzenia                 | Nr części |
|----------------------------|-----------|
| Przetwornik H100 COND      | 243080-02 |
| Akcesoria montażowe        |           |
| Zestaw do montażu rurowego | 243082    |
| Zestaw do montażu w panelu | 243083    |
| Kołpak ochronny            | 243084    |

### Dane techniczne

| Wejście konduktywności                | Wejście dla czujników 2-elektrodowych/<br>4-elektrodowych                                                                                                    |  |  |
|---------------------------------------|----------------------------------------------------------------------------------------------------|--|--|
| Zakres efektywny<br>Zakresy pomiarowe | Konduktywność         0.2 μS · c 1000 mS · c           Konduktywność         0.0009.999 μS/cm           00.00999.9 μS/cm         00009999 μS/cm           00009999 μS/cm         00009999 μS/cm           00009999 μS/cm         0.0009999 μS/cm           00009999 mS/cm         0.0009999 mS/cm           00.00999.9 mS/cm         0.000999.9 mS/cm           00.00999.9 mS/cm         0.000999.9 mS/cm           0.000999.9 mS/cm         0.000999.9 mS/cm           0.000999.9 mS/cm         0.000999.9 mS/cm           0.000999.9 mS/cm         0.000999.9 mS/cm           0.000999.9 mS/cm         0.000999.9 mS/cm           0.000999.9 mS/cm         0.000999.9 mS/cm |  |  |
|                                       | Kezystywnosc         00.0099.99 M12 · cm           Koncentracja         0.009.99 % wagowo           Zasolenie         0.045 ‰ (035 °C)                                                                                                    |  |  |
| Czas odpowiedzi (T <sub>90</sub> )    | < 1 s (Sensocheck wyłączony)<br>< 3 s (Sensocheck włączony)                                                                                                    |  |  |
| Błąd pomiaru <sup>1, 2, 3)</sup>      | $< 1$ % wartości pomiaru + 0.4 $\mu S \cdot c$                                                                                                    |  |  |
| Określenie koncentracji               |                                                                                                    |  |  |
| Tryby operacyjne *                    | -01-       NaCl         0.009.99 % wagowo (060 °C)         -02-       HCl         0.009.99 % wagowo (-2050 °C)         -03-       NaOH         0.009.99 % wagowo (0100 °C)         -04-       H <sub>2</sub> SO <sub>4</sub> 0.009.99 % wagowo (-17110 °C)         -05-       HNO <sub>3</sub> 0.009.99 % wagowo (-2050 °C)                                                                                                    |  |  |
| Standaryzacja czujnika                |                                                                                                    |  |  |
| Tryby operacyjne                      | <ul> <li>Wprowadzenie stałej naczynka z jednoczesnym<br/>wyświetleniem konduktywności i temperatury</li> <li>Wprowadzenie konduktywności roztworu<br/>kalibracyjnego z jednoczesnym<br/>wyświetleniem stałej naczynka i temperatury</li> <li>Kalibracja produktu</li> <li>Ustawienie sondy temperatury</li> </ul>                                                                                                    |  |  |

| Dopuszczalna stała naczynka                                | 00.005019.9999                                                   | cm <sup>-1</sup>                                         |
|------------------------------------------------------------|------------------------------------------------------------------|----------------------------------------------------------|
| Monitorowanie czujnika                                     |                                                                  |                                                          |
| Sensocheck                                                 | Detekcja polaryzacj<br>kabla                                     | i i monitorowanie kapacytancji                           |
| Sensoface                                                  | Dostarcza informac<br>(Sensocheck)                               | i dotyczących stanu czujnika                             |
| Monitor czujnika                                           | Bezpośrednie wyśw<br>z czujnika dla nadar<br>(rezystancja/temper | vietlanie wartości mierzonych<br>nia ważności<br>atura)  |
| Wejście temperatury *                                      | Pt100/Pt1000/NTC<br>(Betatherm)<br>2-przewodowe połą             | 30 kΩ/NTC 8.55 kΩ<br>czenie, ustawialne                  |
| Zakres pomiarowy                                           | Pt 100/Pt 1000                                                   | -20.0+200.0 °C<br>(-4+392 °F)                            |
|                                                            | NTC 30 kΩ                                                        | -20.0+150.0 °C<br>(-4+302 °F)                            |
|                                                            | NTC 8.55 kΩ                                                      | -10.0+130.0 °C<br>(+14+266 °F)                           |
| Rozdzielczość                                              | 0.1 °C / 0.1 °F                                                  |                                                          |
| Błąd pomiaru <sup>1, 2, 3)</sup>                           | < 0.5 K ( < 1 K dla<br>100 °C)                                   | Pt 100; < 1 K dla NTC >                                  |
| Kompensacja temperatury<br>(temperatura odniesienia 25 °C) | (OFF)<br>(Lin)                                                   | Bez<br>Charakterystyka liniowa<br>00.0019.99 % / K       |
|                                                            | (NLF)                                                            | Wody naturalne wg EN 27888                               |
|                                                            | (nACL)                                                           | Ultraczysta woda ze śladami<br>NaCl (0120 °C)            |
|                                                            | (HCL)                                                            | Ultraczysta woda ze śladami<br>HCl (0120 °C)             |
|                                                            | (nH3)                                                            | Ultraczysta woda ze śladami<br>NH <sub>3</sub> (0120 °C) |

| Wyjście 1                       | 0/420 mA, maks. 10 V, pływające<br>(galwanicznie podłączone do wyjścia 2) |
|---------------------------------|---------------------------------------------------------------------------|
| Zmienna procesu *               | Konduktywność, rezystywność, koncentracja, zasolenie                      |
| Przekroczenie zakresu *         | 22 mA w przypadku komunikatów o błędzie                                   |
| Filtr wyjściowy *               | Dolnoprzepustowy, stała czasowa filtra 0120 s                             |
| Błąd pomiaru 1)                 | < 0.3 % wartości prądu + 0.05 mA                                          |
| Początek/koniec skali           | Według potrzeb w granicach zakresu                                        |
| Minimalna rozpiętość zakresu    | 5 % wybranego zakresu                                                     |
| Wyjście 2                       | 0/420 mA, maks. 10 V, pływające<br>(galwanicznie podłączone do wyjścia 1) |
| Zmienna procesu                 | Temperatura                                                               |
| Przekroczenie zakresu *         | 22 mA w przypadku komunikatów błędu temperatury                           |
| Filtr wyjściowy *               | Dolnoprzepustowy, stała czasowa filtra 0120 s                             |
| Błąd pomiaru 1)                 | < 0.3 % wartości prądu + 0.05 mA                                          |
| Początek/koniec skali *         | -20300 °C / -4572 °F                                                      |
| Dopuszczalna rozpiętość zakresu | 20320 K / 36576 °F                                                        |
| Styk alarmowy                   | Styk przekaźnikowy, pływający                                             |
| Wartości znamionowe styku       | AC < 250 V / < 3 A / < 750 VA<br>DC < 30 V / < 3 A / < 90 W               |
| Odpowiedź stykowa               | N/C (typ fail-safe                                                        |
| Zwłoka alarmu                   | 10 s                                                                      |
| Wartości limitu                 | Wyjście via przekaźnik                                                    |
| Wartości znamionowe styku       | AC < 250 V / < 3 A / < 750 VA<br>DC < 30 V / < 3 A / < 90 W               |
| Odpowiedź stykowa *             | N/O lub N/C                                                               |

| Zwłoka *                  | 00009999 s                                                                                          |
|---------------------------|----------------------------------------------------------------------------------------------------|
| Wartości zadane *         | Według wymagań w granicach zakresu                                                                  |
| Histereza *               | 050 % pełnej skali                                                                                  |
| Funkcja płukania          | Przekaźnik, pływający, do kontroli prostego systemu plukania                                        |
| Wartości znamionowe styku | AC < 250 V / < 3 A / < 750 VA<br>DC , 30 V / < 3 A / < 90 W                                         |
| Odpowiedź stykowa         | N/C lub N/O                                                                                         |
| Interwał płukania         | 000.0999.9 h<br>h=funkcja czyszczenia jest wyłączona)                                               |
| Czas trwania płukania     | 00001999 s                                                                                          |
| Wyświetlacz               | Wyświetlacz LC, 7 segmentów z ikonami                                                               |
| Wyświetlacz główny        | Wysokość znaku 17 mm, symbole jednostek<br>10 mm                                                    |
| Wyświetlacz dodatkowy     | Wysokość znaku 10 mm, symbole jednostek 7 mm                                                        |
| Sensoface                 | 3 wskaźniki stanu (śmieszek przyjazny, neutralny, smutny)                                           |
| Wskazanie trybu           | 4 wskaźniki trybu "meas", "cal", "alarm",<br>"config"<br>Więcej ikon dla konfiguracji i komunikatów |
| Wskazanie alarmu          | Czerwona dioda LED w przypadku alarmu                                                               |
| Klawiatura                | 5 klawiszy: [cal] [conf] [▶] [▲] [enter]                                                            |
| Źródło prądu              | Prąd określany dla wyjścia 1 i 2<br>(00.0022.00 mA)                                                 |
| Self-test urządzenia      | Automatyczny test pamięci<br>(RAM, FLASH, EEPROM)                                                   |
| Test wyświetlacza         | Wyświetlenie wszystkich segmentów                                                                   |
| Ostatni błąd              | Wyświetlenie ostatniego błędu,<br>który wystąpił                                                    |

| 1                                     | , , , , , , , , , , , , , , , , , , ,                                                                                                    |
|---------------------------------------|----------------------------------------------------------------------------------------------------|
| Monitor czujnika                      | Wyświetlenie bezpośredniego sygnału czujnika<br>(rezystancja/temperatura)                                                                    |
| Przechowywanie danych                 | Parametry i dane kalibracji > 10 lat (EEPROM)                                                                                                |
| Ochrona przed porażeniem elektrycznym | Ochronne separowanie wszystkich obwodów<br>superniskiego napięcia<br>wobec sieci zasilającej przez podwójną izolację<br>zgodnie z EN 61010-1 |
| Zasilanie                             | 24 (-15 %)230 V AC/DC (+10 %); w przybliżeniu<br>5 VA, 2.5 W<br>AC: 4565 Hz<br>Kategoria nadnapięcia II, klasa ochrony II                    |
| Nominalne warunki robocze             |                                                                                                    |
| Temperatura otoczenia                 | -20+55 °C                                                                                                    |
| Temperatura transportu/przechowywania | -20+70 °C                                                                                                    |
| Wilgotność względna                   | 80 % przy temperaturze aż do 55 °C,<br>maksymalna wysokość robocza 2000 m                                                                    |
| Zasilanie                             | 24 (-15%)230 v AC/DC (+10 %)                                                                                                    |
| Częstotliwość dla AC                  | 4565 Hz                                                                                                    |
| EMC                                   | EN 61326-1, EN 61326-2-3                                                                                                    |
| Emitowane zakłócenia                  | Klasa B (obszar mieszkalny)<br>Klasa A dla sieci zasilającej > 60 V DC                                                                       |
| Odporność na zakłócenia               | Przemysł                                                                                                    |

| Obudowa         | Obudowa odlew z formy wykonany z PBT<br>(polybutylene terephthalate)                                                                                                    |
|-----------------|----------------------------------------------------------------------------------------------------|
| Kolor           | Niebieskawy szary RAL 7031                                                                                                    |
| Montaż          | <ul> <li>Montaż naścienny</li> <li>Montaż rurowy: ø 4060 mm □ 3045 mm</li> <li>Montaż w panelu<br/>wycięcie zgodnie z DIN 43 700<br/>Uszczelniony wobec panelu</li> </ul> |
| Wymiary         | wys. 144 mm , szer. 144 mm, gł. 105 mm                                                                                                    |
| Ochrona wlotu   | IP 65 / NEMA 4X                                                                                                    |
| Dławiki kablowe | 3 wypychacze dla dławików kablowych M20x1.5<br>2 wypychacze dla NPT ½" lub sztywnego<br>metalicznego kanału kablowego                                                     |
| Ciężar          | ok. 1 kg                                                                                                    |

\* Definiowane przez użytkownika
1) wg IEC 746 Part 1, w nominalnych warunkach operacyjnych
2) ± 1 jednostka
3) Plus błąd czujnika

## Roztwory kalibracyjne

## Wzorce konduktywności HAMILTON

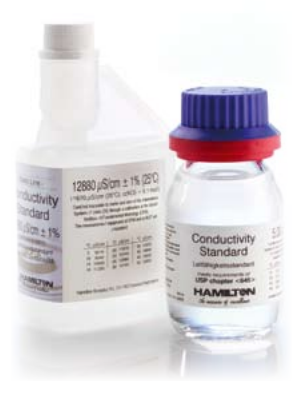

| CIPH HRA                                                                                                    | DANAK                                                                                                    |                                                                                                    |
|----------------------------------------------------------------------------------------------------|----------------------------------------------------------------------------------------------------|----------------------------------------------------------------------------------------------------|
| 2MTH/0                                                                                                    | Calibration certific                                                                                                    | tate                                                                                                    |
| Clart                                                                                                    | Hamilton Research 40                                                                                                    |                                                                                                    |
| Alter                                                                                                    | Via Crueth 8, Chi 2812 Schedure,                                                                                                    | Saturbaid                                                                                                    |
| Telephone View                                                                                                    | +41 (0) and atend                                                                                                    |                                                                                                    |
| Contact permot                                                                                                    | On Malan Armint                                                                                                    |                                                                                                    |
| Cale received                                                                                                    | 3008-08-51                                                                                                    |                                                                                                    |
| Jan Station                                                                                                    | Conductivity standard 1.1 ph/cm                                                                                                    |                                                                                                    |
| Earch .                                                                                                    | R/N 238873, WO 1345638                                                                                                    |                                                                                                    |
| Date of calibration                                                                                                    | 2008-06-13                                                                                                    |                                                                                                    |
| alteratory interpretation of a<br>Fy(PC).                                                                                                    | $\begin{array}{c} \mbox{invalues} (1-2)(1+1)(1+1)(1-4) \\ + (T_{1})((2000)) \end{array}$                                                                                                    | 5 %, #175,136, + 381 + 38 ppm<br>6560 (pd6/cm)                                                                                                    |
| 25,80                                                                                                    | 1,2971                                                                                                    | 0,0239                                                                                                    |
| The many fail is made comparing to<br>a 2 which is a submitted in<br>incomparing the future control of<br>the control of the sub-<br>tion of the submitted is a sub-<br>tion of the submitted is a sub-<br>tion of the submitted is a sub-<br>tion of the submitted is a sub-<br>tion of the submitted is a sub-<br>stitute of the submitted is a<br>submitted in the submitted is a sub-<br>stitute of the submitted is a<br>submitted in the submitted is a submitted<br>in the submitted is a submitted in the<br>submitted is a submitted in the submitted is<br>a submitted in the submitted is a submitted in the<br>submitted is a submitted in the submitted is a<br>submitted in the submitted is a submitted in the submitted<br>is a submitted in the submitted is a submitted in the submitted<br>is a submitted in the submitted is a submitted in the submitted<br>is a submitted in the submitted is a submitted in the submitted<br>is a submitted in the submitted is a submitted in the submitted is a submitted<br>in the submitted in the submitted is a submitted in the submitted is a submitted in the submitted is a submitted in the submitted is a submitted in the submitted is a submitted in the submitted is a submitted in the submitted is a submitted in the submitted is a submitted in the submitted is a submitted in the submitted is a submitted in the submitted is a submitted in the submitted in the submitted is a submitted in the submitted is a submitted in the submitted is a submitted in the submitted is a submitted in the submitted is a submitted in the submitted is a submitted in the submitted is a submitted in the submitted is a submitted in the submitted is a submitted in the submitted is a submitted in the submitted is a submitted in the submitted in the submitted is a submitted in the submitted in the submitted in t | Interface of a particle to the second or uncertainty<br>and the second of the second of the second of the<br>second of the second of the second of the<br>mathematical second of the second of the<br>mathematical second of the second of the<br>second of the second of the second of the<br>second of the second of the second of the<br>second of the second of the second of the<br>second of the second of the second of the<br>second of the second of the second of the<br>second of the second of the second of the<br>second of the second of the second of the<br>second of the second of the second of the second<br>of the second of the second of the second of the<br>second of the second of the second of the second<br>of the second of the second of the second of the second<br>of the second of the second of the second of the second<br>of the second of the second of the second of the second<br>of the second of the second of the second of the second<br>of the second of the second of the second of the second<br>of the second of the second of the second of the second<br>of the second of the second of the second of the second<br>of the second of the second of the second of the second<br>of the second of the second of the | to industry with a county form of<br>of opposite states title, the planets<br>of<br>execution of provide states<br>and exceptions of provide states<br>of other states and the state (SPA<br>or other states and the state (SPA<br>or other states and the states and<br>other states and the states and<br>other states and the states and<br>other states and the states and |
| the class term regi                                                                                                    | and the second second second second                                                                                                    |                                                                                                    |

| DAAAK accredition 255<br>Danish Fundamental Metology U.S.<br>Ratematiktorvet 307, DK-2800 Kps. Lyngby, De                                                                                                    | Cestificate or. Co<br>Bigo 2 r<br>Bigo 2 c<br>Bigo 2 c<br>Bigo 2 c                                                                                                    |
|----------------------------------------------------------------------------------------------------|----------------------------------------------------------------------------------------------------|
| Method                                                                                                    |                                                                                                    |
| The solution was supplied by the clien<br>containing 300 mL. The bettles were in                                                                                                    | nt. Solution samples were provided in glass bottles<br>closed with a screw cap and seal.                                                                                                    |
| The conductivity has been derived fro<br>the frequency range from 300 irz to 5<br>used. The cell was temperature contri<br>than 2 mK. The visite for the conduct<br>using a correction based on the meas<br>At 25 °C the average temperature de<br>determined to 6,7 %/°C.                                                                                                    | on a measurement of the impedance of the solution is<br>500 kit and from the calibuidad cell constant of the cell<br>offeld by submersion is an an all bath with stability better<br>livity has been referred to the given temperature(s)<br>werement of the temperature coefficient of the solution<br>visition was 1 mit and the temperature coefficient was<br>visition was 1 mit and the temperature coefficient was<br>visition was 1 mit and the temperature coefficient the solution<br>visition was 1 mit and the temperature coefficient was<br>visition was 1 mit and the temperature coefficient the solution<br>visition was 1 mit and the temperature coefficient of the solution<br>visition was 1 mit and the temperature coefficient of the solution<br>visition was 1 mit and the temperature coefficient of the solution<br>visition was 1 mit and the temperature coefficient of the solution<br>visition was 1 mit and the temperature coefficient of the solution<br>visition was 1 mit and the temperature coefficient of the solution<br>visition was 1 mit and the temperature coefficient of the solution<br>visition was 1 mit and the temperature coefficient of the solution<br>visition was 1 mit and the temperature coefficient of the solution<br>visition was 1 mit and the temperature coefficient of the solution<br>visition was 1 mit and the temperature coefficient of the solution<br>visition was 1 mit and the temperature coefficient of the solution<br>visition was 1 mit and the temperature coefficient of the solution<br>visition was 1 mit and the temperature coefficient of the solution<br>visition was 1 mit and visition<br>visition was 1 mit and visition<br>visition visition<br>visition visition<br>visition visition<br>visition visition<br>visition visition<br>visition visition<br>visition<br>visition |
| The conductivity cell was last calibrate<br>The impedance bridge was last calibra<br>The thermometer used was last calibra                                                                                                    | ed 2007-10-31 (DFM certificate CIC0704).<br>ated 2008-03-11 (DFM certificate CIR0802).<br>rated 2008-01-28 (DANAK 98 certificate 18341).                                                                                                    |
| No uncertainty contribution for CO <sub>2</sub> se<br>The average CO <sub>2</sub> partial pressure was<br>with the result.                                                                                                    | ensitivity of the solution has been taken into account,<br>a measured near the measurement position and is give                                                                                                    |
| DPM participates in the international collat<br>Electrochemical Analysis Working Group. 1<br>massurement of conductivity.                                                                                                    | boration under the Netre Convention in the CCQM<br>This includes participation in international comparisons of                                                                                                    |
| International comparison results and appr<br>http://kodb.bipm.org/                                                                                                    | roved measurement capabilities are available at                                                                                                    |
| 044                                                                                                    | NAK (Denish Accreditation)                                                                                                    |
| The Danish Accreditation and Matrology Fund-<br>contract with the Danish Safety Technology Autors<br>is responsible for the legislation on accreditation                                                                                                    | <ul> <li>DBMKC is managing the Danish accreditation scheme based in<br/>fority under the Danish Ministry of Economics and Business Attains<br/>is Denmark.</li> </ul>                                                                                                    |
| The fundamental ortania for accreditation are<br>competence of besting and calibration indensity<br>regorements for quarky and competence <sup>4</sup> regore<br>to the standards, where this is considered to to<br>operation for Accreditation (DA <sup>4</sup> or the "Deleva<br>instaining understitutions them an accreditation we<br>featured Regulations prepared by SAAAK with<br>readerstit.                                                                                                    | described in DMVIN IBMVIE 120351 "Desared requirements for<br>every", and in DSVIR IBMVIE 12039 "Medical biointones in<br>Biointension, DMMA und galaxies documents in Carly the request<br>white an exercision." Data will accur documents for Carly the "Tempere<br>united allocations' Accurate States Technology Automative<br>Heliefs. In addition, the Barway Salary Technology Automative<br>i specific requirements for accorditation balance and colorable of<br>specific requirements for accorditation balance.                                                                                                    |
| In order for a laboratory to be accredited it is, an<br>that the laboratory and its personnel are tree to                                                                                                    |                                                                                                    |
| their impartiality;                                                                                                    | mong other things, required.<br>from any commercial, financial or other pressures, which might influe                                                                                                    |
| their impertality;<br>that the laboratory operates a documented ma<br>is followed and maintained;                                                                                                    | mong other things, negarised.<br>from any convincial, financial or other pressures, which might artius<br>anagement system, and has a management that ensures that the syst                                                                                                    |
| Due impartuelly:<br>that the bidionatory operates a documented ma<br>is followed and mandanoci:<br>that the bidionatory has at is disposed all terms<br>the service that is a screetled to perform:<br>that the bidionatory has at its disposed perform<br>services that they are accredited to perform<br>that the bidionatory has prediced to perform.                                                                                                    | many other triving, respired:<br>from the commends familial or other pressures, which regist arbu-<br>magement exiters, and has a management that ensures that the sur-<br>of exponent, facilities and parenties required for correct performance<br>rel with technical competence and practical experience in performing<br>first and uncertainty advacations;                                                                                                    |
| Deer impactativy:<br>I had the laboratory operates a documented ma-<br>is followed and manchand;<br>I had the laboratory has at its singusal all terms<br>that the laboratory has at its dopolar person<br>that the laboratory has not a dopolar person<br>that laboratory has not a dopolar person<br>that laboratory has presented to perform<br>that allowed laboratory aborators or medio<br>situation exclusions are performed and in<br>that allowed laboratory.                                                                                                    | Intro do triug, regulation<br>from a common difference of other pressures, such regist and<br>engineered eathers, and has a management that easies that the six<br>of equipment, facilities and premises regime for correct performance<br>eith tracting competence and presided expenses in performance<br>and instructional competence and presided expenses in performance<br>and expensional and performed in accurate with fully welded<br>and expensional and performed in accurate and in memoliance and<br>performance and performed in accurate and an expensions and<br>performance and performed in accurate and and an expensions and<br>performance and performed in accurate and and an expensions and<br>performance and performed in accurate and and an expensions and<br>performance and accurate and accurate and accurate and<br>performance and accurate and accurate and accurate and<br>performance accurate and accurate and accurate and accurate and<br>accurate accurate accur                                                                                                 |
| Deer importancy,<br>into the biological paper and advocates and an<br>into the biological paper and the second and<br>the biological paper and the second advocation<br>the server the biological paper and<br>the server the biological paper and<br>the server the biological paper and<br>the server the biological paper and<br>the biological second, calls advocation or resolu-<br>tion the biological second, calls advocation or resolu-<br>tion and the biological second and the<br>biological second and the paper and and the<br>biological paper and the biological paper and<br>the the biological paper and the biological<br>biological paper and the biological paper and the biological<br>biological paper and the biological paper and the biological paper and the biological paper and the biological paper and the biological paper and the biological paper and the biological | Integration trady, espandial<br>integration trady, espandial<br>meanment effects, and has a meagement that ensures<br>in experiments, hashing and parentes requered for conset genetrowing<br>effects that the experiments and previous experiments in performing<br>the next meanments are produced and previous experiments in performing<br>the next meanments are produced and previous experiments and perform<br>and another than the performance of the possibility of the<br>performance of the performance of the possibility of the<br>performance of the performance of the possibility of the<br>performance of the performance of the possibility of the performance of the<br>the software of the performance of the possibility of the period balance of the possibility of the period balance of the period balance of the per                                                                                                    |
| Deer impertativy,<br>the interpretativy,<br>the the biotectory spream of social methods are<br>the the biotectory and the social social<br>test the biotectory has at 6 depends power<br>the the biotectory has at 6 depends power<br>the the biotectory has at 6 depends one<br>the the biotectory has an 6 depends one<br>the the biotectory has an 6 depends one<br>that and the biotectory has an 6 depends one<br>that and the biotectory has an 6 depends one<br>address of the biotectory has an 6 depended one<br>address of the biotectory has an 6 depended one<br>address of the biotectory has an end one<br>address of the biotectory is a biotectory with the one<br>which the biotectory solution to average the the biotectory<br>which the biotectory solution to average the the the biotectory<br>which the biotectory solution to a number of the high the biotectory and the biotectory<br>which the biotectory and the one an insurance of the biotectory<br>and the biotectory and the biotectory and the biotectory and the biotectory and the biotectory and the biotectory<br>which the biotectory and the biotectory and the biote                                                                  | They does only the particular of other presence, such reger dust,<br>of department, failing, the basis is researched to be anneal performance<br>of department, functions, and is remained the department to that the on-<br>end with the host of completions and performance and performance<br>of department, functions, and permitten and the performance<br>of the department of the second second second second<br>regional of the completion of the second second second<br>the department of the second second second second second<br>the completion of the second second second second second<br>to perform any second second second second second second<br>to perform any second second second second second second second second<br>to perform any second second                                                                                               |

| Wartość<br>dla 25°C | Dokładność  | Stabilność<br>(miesiące) | Certyfikowane<br>przez | Opakowanie           | Nr<br>zamówienia |
|---------------------|-------------|--------------------------|------------------------|----------------------|------------------|
| 1.3 µS/cm           | <u>+</u> 1% | 12                       | DFM                    | Szklana butla 300 ml | 238 973          |
| 5 μS/cm             | <u>+</u> 1% | 36                       | DFM                    | Szklana butla 300 ml | 238 926          |
| 15 µS/cm            | <u>+</u> 1% | 36                       | DFM                    | Szklana butla 300 ml | 238 927          |
| 84 μS/cm            | <u>+</u> 1% | 18                       | DFM                    | Butla Calpack 500 ml | 238 984          |
| 100 µS/cm           | <u>+</u> 1% | 36                       | DFM                    | Szklana butla 300 ml | 238 934          |
| 147 µS/cm           | <u>+</u> 1% | 18                       | DFM                    | Butla Calpack 500 ml | 238 985          |
| 1413 µS/cm          | <u>+</u> 1% | 36                       | DFM                    | Szklana butla 300 ml | 238 928          |
| 1413 µS/cm          | <u>+</u> 1% | 18                       | DFM                    | Butla Calpack 500 ml | 238 986          |
| 12880 µS/cm         | <u>+</u> 1% | 18                       | DFM                    | Butla Calpack 500 ml | 238 988          |

### Roztwory chlorku potasu (konduktywność w mS/cm)

| Temperatura | Koncentracja 1) |           |         |  |
|-------------|-----------------|-----------|---------|--|
| °C          | 0.01 mol/l      | 0.1 mol/l | 1 mol/l |  |
| 0           | 0.776           | 7.15      | 65.41   |  |
| 5           | 0.896           | 8.22      | 74.14   |  |
| 10          | 1.020           | 9.33      | 83.19   |  |
| 15          | 1.147           | 10.48     | 92.52   |  |
| 16          | 1.173           | 10.72     | 94.41   |  |
| 17          | 1.199           | 10.95     | 96.31   |  |
| 18          | 1.225           | 11.19     | 98.22   |  |
| 19          | 1.251           | 11.43     | 100.14  |  |
| 20          | 1.278           | 11.67     | 102.07  |  |
| 21          | 1.305           | 11.91     | 104.00  |  |
| 22          | 1.332           | 12.15     | 105.94  |  |
| 23          | 1.359           | 12.39     | 107.89  |  |
| 24          | 1.386           | 12.64     | 109.84  |  |
| 25          | 1.413           | 12.88     | 111.80  |  |
| 26          | 1.441           | 13.13     | 113.77  |  |
| 27          | 1.468           | 13.37     | 115.74  |  |
| 28          | 1.496           | 13.62     |         |  |
| 29          | 1.524           | 13.87     |         |  |
| 30          | 1.552           | 14.12     |         |  |
| 31          | 1.581           | 14.37     |         |  |
| 32          | 1.609           | 14.62     |         |  |
| 33          | 1.638           | 14.88     |         |  |
| 34          | 1.667           | 15.13     |         |  |
| 35          | 1.696           | 15.39     |         |  |
| 36          |                 | 15.64     |         |  |

1)Źródło danych: K.H.Hellwege (edytor), H.Landolt, R.Bornstein: Zahlenwerte und Funktionen ... tom 2, część tom 6

2)Źródło danych: Roztwory testowe obliczone wg DIN IEC 746-3

### Roztwory chlorku sodu (konduktywność w mS/cm)

| Temperatura | Koncentracja             |                         |             |  |  |
|-------------|--------------------------|-------------------------|-------------|--|--|
| °C          | 0.01 mol/l <sup>2)</sup> | 0.1 mol/l <sup>2)</sup> | Nasycony 1) |  |  |
| 0           | 0.631                    | 5.786                   | 134.5       |  |  |
| 1           | 0.651                    | 5.965                   | 138.6       |  |  |
| 2           | 0.671                    | 6.145                   | 142.7       |  |  |
| 3           | 0.692                    | 6.327                   | 146.9       |  |  |
| 4           | 0.712                    | 6.510                   | 151.2       |  |  |
| 5           | 0.733                    | 6.695                   | 155.5       |  |  |
| 6           | 0.754                    | 6.881                   | 159.9       |  |  |
| 7           | 0.775                    | 7.068                   | 164.3       |  |  |
| 8           | 0.796                    | 7.257                   | 168.8       |  |  |
| 9           | 0.818                    | 7.447                   | 173.4       |  |  |
| 10          | 0.839                    | 7.638                   | 177.9       |  |  |
| 11          | 0.861                    | 7.831                   | 182.6       |  |  |
| 12          | 0.883                    | 8.025                   | 187.2       |  |  |
| 13          | 0.905                    | 8.221                   | 191.9       |  |  |
| 14          | 0.927                    | 8.418                   | 196.7       |  |  |
| 15          | 0.950                    | 8.617                   | 201.5       |  |  |
| 16          | 0.972                    | 8.816                   | 206.3       |  |  |
| 17          | 0.995                    | 9.018                   | 211.2       |  |  |
| 18          | 1.018                    | 9.221                   | 216.1       |  |  |
| 19          | 1.041                    | 9.425                   | 221.0       |  |  |
| 20          | 1.064                    | 9.631                   | 226.0       |  |  |
| 21          | 1.087                    | 9.838                   | 231.0       |  |  |
| 22          | 1.111                    | 10.047                  | 236.1       |  |  |
| 23          | 1.135                    | 10.258                  | 241.1       |  |  |
| 24          | 1.159                    | 10.469                  | 246.2       |  |  |
| 25          | 1.183                    | 10.683                  | 251.3       |  |  |
| 26          | 1.207                    | 10.898                  | 256.5       |  |  |
| 27          | 1.232                    | 11.114                  | 261.6       |  |  |
| 28          | 1.256                    | 11.332                  | 266.9       |  |  |
| 29          | 1.281                    | 11.552                  | 272.1       |  |  |
| 30          | 1.306                    | 11.773                  | 277.4       |  |  |
| 31          | 1.331                    | 11.995                  | 282.7       |  |  |
| 32          | 1.357                    | 12.220                  | 288.0       |  |  |
| 33          | 1.382                    | 12.445                  | 293.3       |  |  |
| 34          | 1.408                    | 12.673                  | 298.7       |  |  |
| 35          | 1.434                    | 12.902                  | 304.1       |  |  |
| 36          | 1.460                    | 13.132                  | 309.5       |  |  |

## Krzywe koncentracji

## -01-Roztwór chlorku sodu NaCl

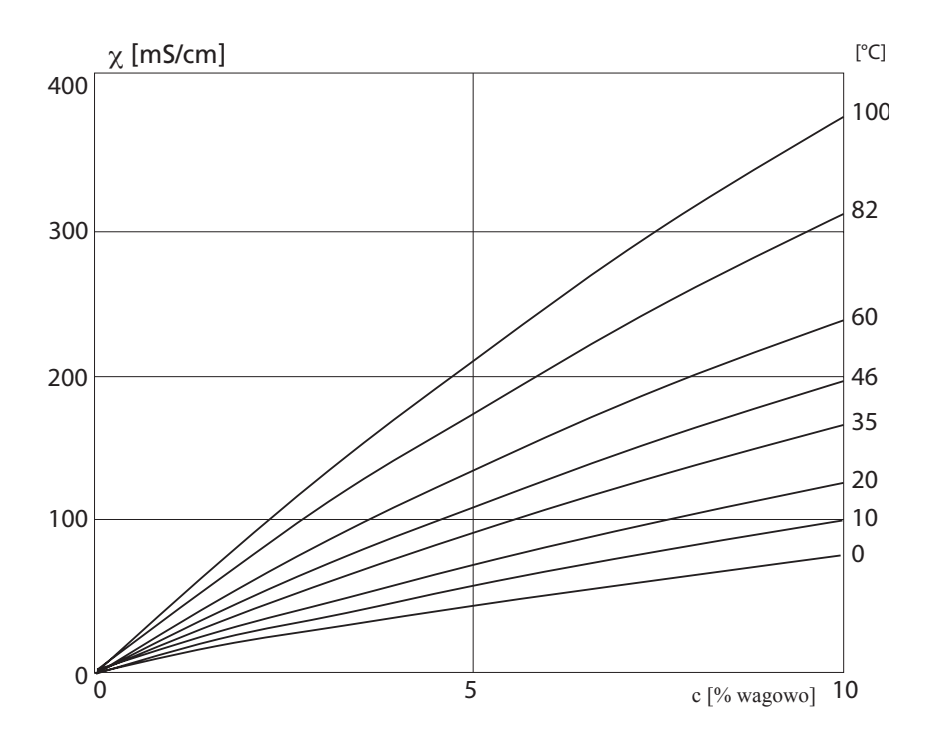

Konduktywność vs. koncentracja substancji i temperatura procesu dla roztworu chlorku sodu (NaCl).

### -02-Kwas chlorowodorowy HCl

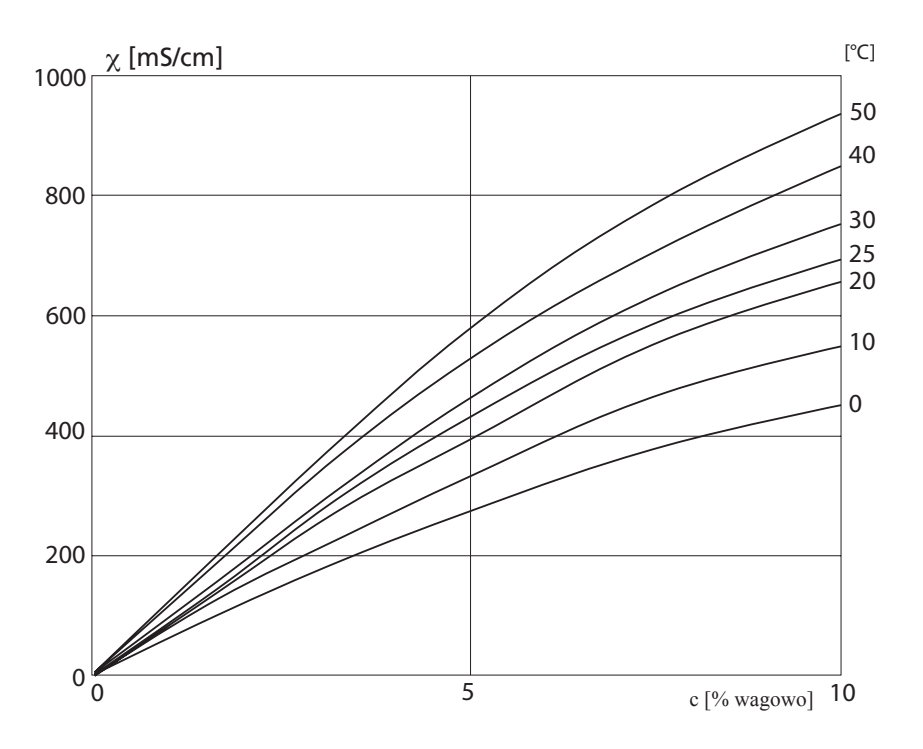

Konduktywność vs. koncentracja substancji i temperatura procesu dla kwasu chlorowodo-rowego (HCl).

Źródło: Haase/Sauermann/Ducker; Z. phys. Chem. New Edition, Vol. 47 (1965)

### -03-Roztwór wodorotlenku sodu NaOH

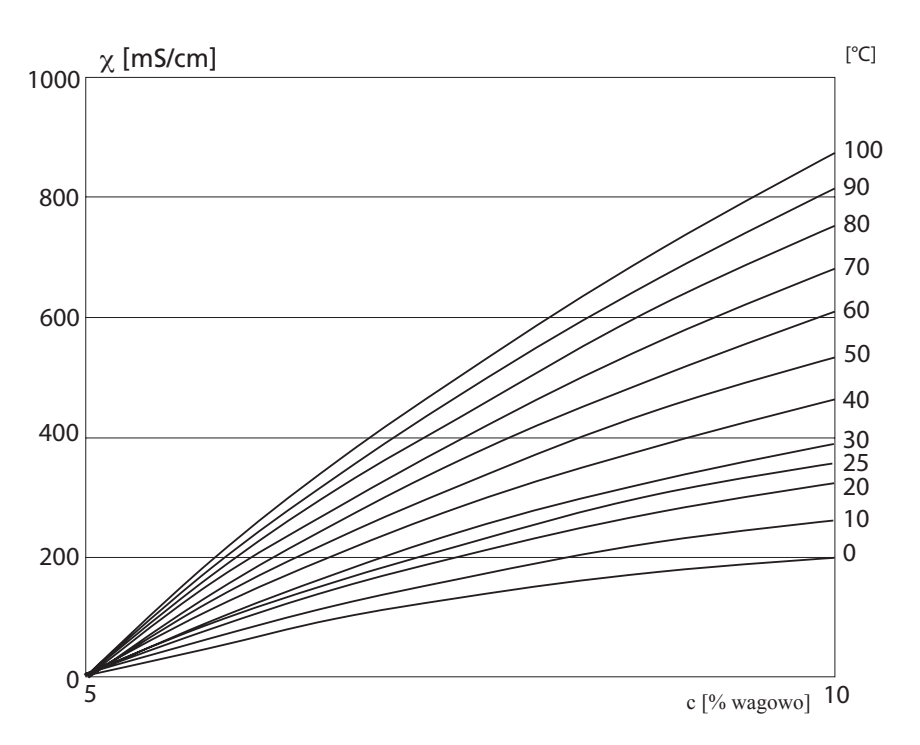

Konduktywność vs. koncentracja substancji i temperatura procesu dla roztworu wodorotlenku sodu (NaOH).

#### -04-Kwas siarkowy H<sub>2</sub>SO<sub>4</sub>

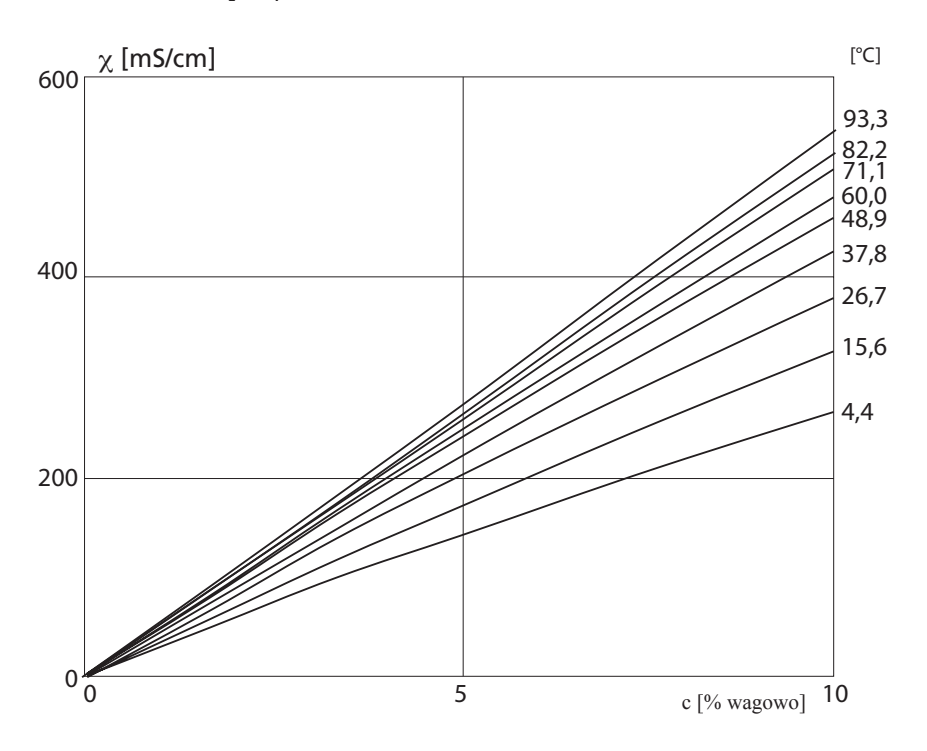

Konduktywność vs. koncentracja substancji i temperatura procesu dla kwasu siarkowego  $(H_2SO_4)$ . Źródło: Darling; Journal of Chemical and Engineering Data; Vol. 9 No. 3, July 1964

#### -05-Kwas azotowy HNO<sub>3</sub>

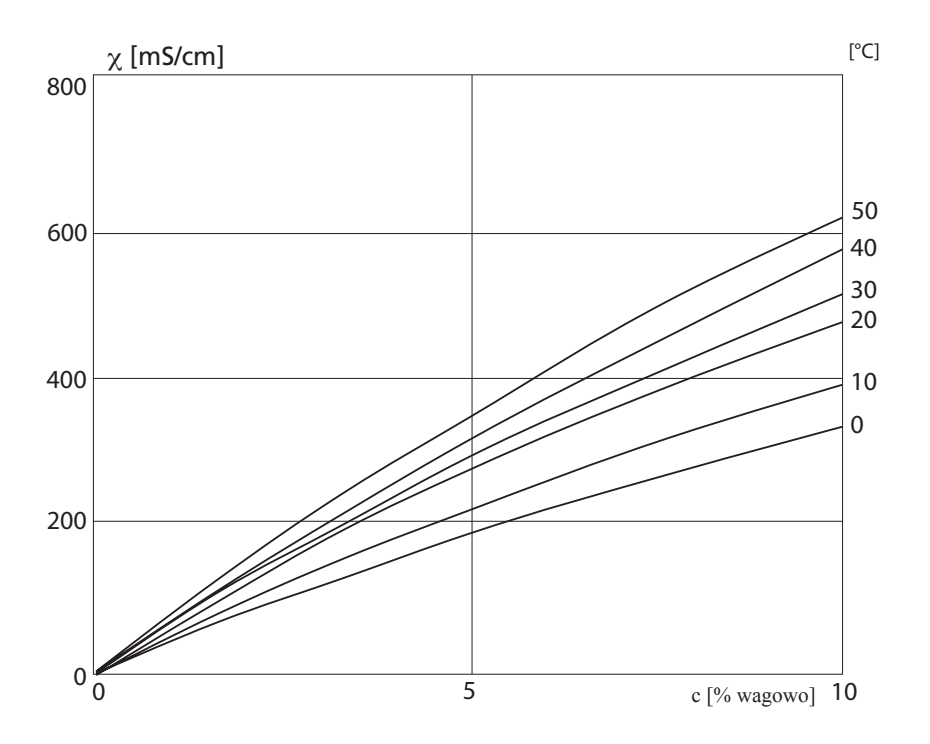

Konduktywność vs. koncentracja substancji i temperatura procesu dla kwasu azotowego (HNO<sub>3</sub>).

Źródło: Haase/Sauermann/Ducker; Z. phys. Chem. New Edition, Vol. 47 (1965)

# Słowniczek

#### **Konduktancja** Konduktancja G $[S] = 1 / R [\Omega]$

### Konduktywność

Konduktywność X [S/cm] = G [S]  $\cdot$  c [1 / cm]

### Czujnik konduktywności

Można podłączyć czujniki 2- lub 4-elektrodowe. Stała naczynka używanego czujnika musi zostać wprowadzona lub określona używając roztworu kalibracyjnego z uwzględnieniem temperatury.

### Hasło

Wstępnie ustawiona czterocyfrowa liczba służąca do wyboru konkretnych funkcji.

### Sensocheck

Sensocheck monitoruje czujnik i jego okablowanie. Otrzymana informacja jest wskazywana przez śmieszki Sensoface. Sensocheck może także zostać wyłączony.

### Sensoface

Dostarcza informacji dotyczących stanu czujnika. Wskazywane są istotne efekty polaryzacji czujnika lub nadmierna kapacytancja kabla.

### Współczynnik temperaturowy

Z aktywną kompensacją temperatury, wartość mierzona jest obliczana do wartości w temperaturze odniesienia (25 °C) używając współczynnika temperaturowego.

### Kompensacja temperatury

Oblicza zmierzoną wartość konduktywności dla temperatury odniesienia.

## Hasła

### Kalibracja

| Klawisz + hasło | Pozycja menu                           | Strona |
|-----------------|----------------------------------------|--------|
| cal + 0000      | CAL info (wyświetlacz stałej naczynka) | 69     |
| cal + 0110      | Kalibracja (z roztworem standardowym)  | 64     |
| cal + 1100      | Ustawienie stałej naczynka             | 62     |
| cal + 1105      | Kalibracja produktu                    | 66     |
| cal + 1015      | Ustawienie sondy temperatury           | 68     |

## Konfiguracja

| Klawisz + hasło                     | Pozycja menu                                           | Strona |
|-------------------------------------|--------------------------------------------------------|--------|
| conf + 0000                         | Error info (wyświetlacz ostatniego błędu, wymazywanie) | 69     |
| conf + 1200                         | Konfiguracja                                           | 26     |
| conf + 2222                         | Monitor czujnika (rezystancja, temperatura)            | 69     |
| conf + 5555                         | Źródło prądu 1 (określenie prądu wyjściowego)          | 70     |
| conf + 5556                         | Źródło prądu 2 (określenie prądu wyjściowego)          | 70     |
| $conf + \blacktriangleright + 4321$ | Ustawienie fabryczne                                   | 56     |

INTROL Sp. z o.o., ul. Kościuszki 112, 40-519 Katowice, tel.: 32/78 90 040, faks: 32/78 90 067, e-mail: fizchem@introl.pl, www.introl.pl

# Notatki

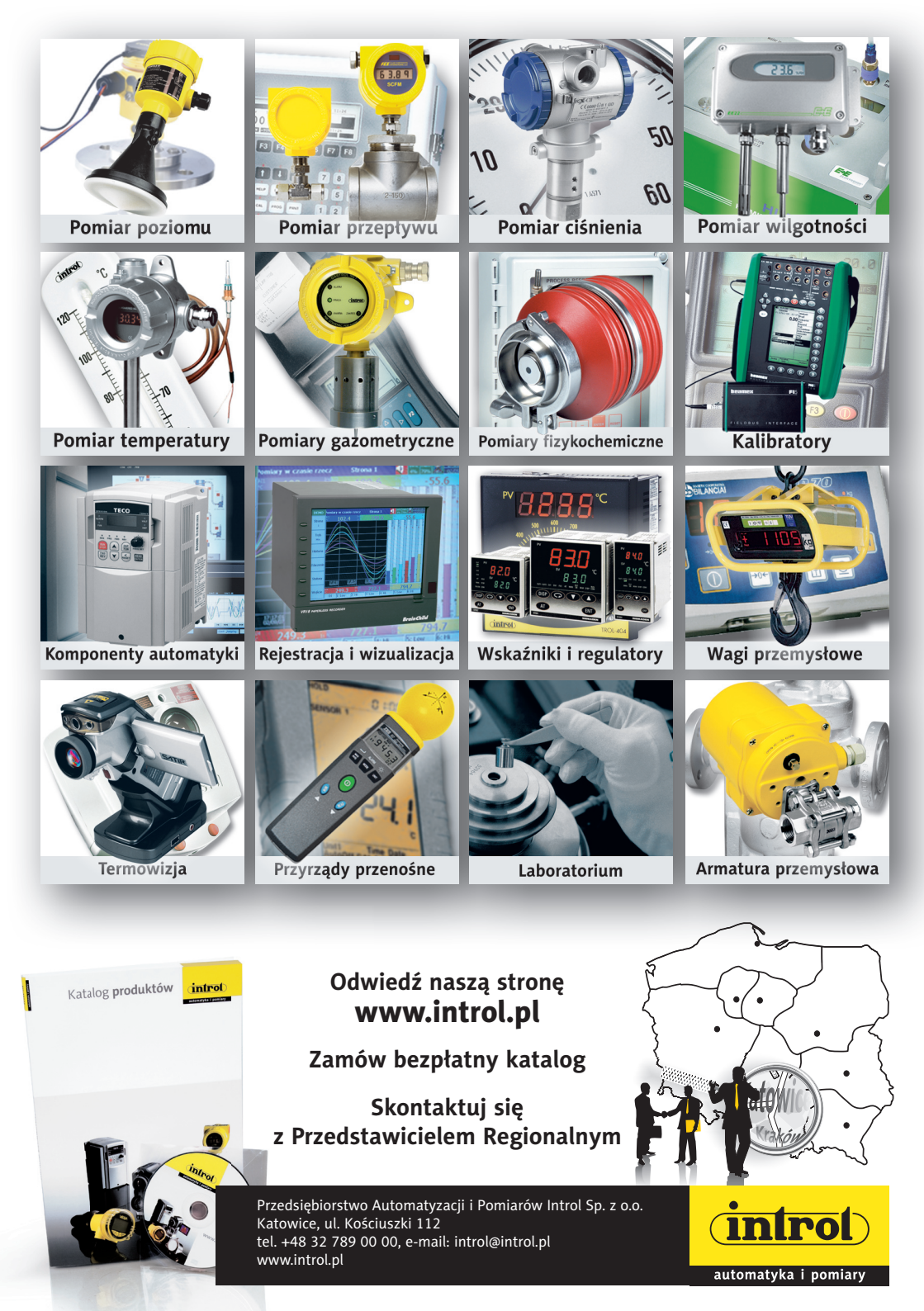